# **PODSTAWY OBSŁUGI KOMPUTERA**

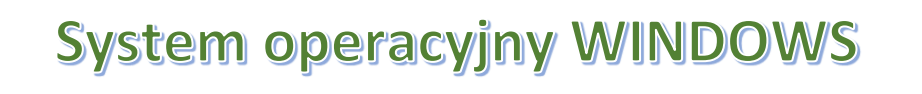

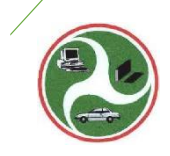

Centrum Edukacji i Doradztwa "MADA" 2019 Obsługa komputera

# Spis treści

| PULPIT (Windows 10)                                        | 2  |
|------------------------------------------------------------|----|
| Wygląd i przeznaczenie wskaźników myszy                    | 3  |
| Ustawienie pojedynczego kliknięcia                         | 4  |
| Zaznaczanie Opcji w systemie                               | 4  |
| Okno aplikacji                                             | 5  |
| Programy Panelu sterowania                                 | 6  |
| OBSŁUGA FOLDERÓW i PLIKÓW                                  | 8  |
| NAZWA PLIKU                                                | 8  |
| FOLDERY                                                    | 10 |
| TWORZENIE FOLDERÓW                                         | 12 |
| OKNA DIALOGOWE)                                            | 13 |
| KOPIOWANIE (przenoszenie) PLIKÓW (FOLDERÓW)                | 14 |
| Zaznaczanie wielu elementów                                | 16 |
| WYKONYWANIE SKRÓTÓW                                        | 17 |
| Skróty na pulpicie do ikon systemowych                     | 18 |
| KOPIOWANIE NA DYSKI ZEWNĘTRZNE PRZEZ Wyślij do:            | 19 |
| PORZĄDKOWANIE I OCHRONA SYSTEMU                            | 20 |
| ZASADY PISANIA TEKSTÓW W KOMPUTERZE                        | 22 |
| DOSTOSOWANIE WIDOKU EDYTORA DO WŁASNYCH WYMAGAŃ            | 22 |
| KOLEJNOŚĆ CZYNNOŚCI PODCZAS TWORZENIA NOWEGO DOKUMENTU     | 23 |
| POLECENIA FORMATUJĄCE DOKUMENT                             | 23 |
| WYBRANE POLECENIA MENU WSTAW (Word)                        | 25 |
| WYKORZYSTANIE ELEMENTÓW LINIJKI                            | 27 |
| ZAPISYWANIE NOWEGO DOKUMENTU NA DYSKU                      | 28 |
| WCZYTYWANIE WCZEŚNIEJ NAPISANEGO DOKUMENTU                 | 29 |
| Przydatne programy instalowane wraz z systemem operacyjnym | 30 |
| EDYTOR TEKSTU WordPad                                      | 30 |
| Paint                                                      | 31 |
| Notatnik                                                   | 31 |

### PULPIT (Windows 10)

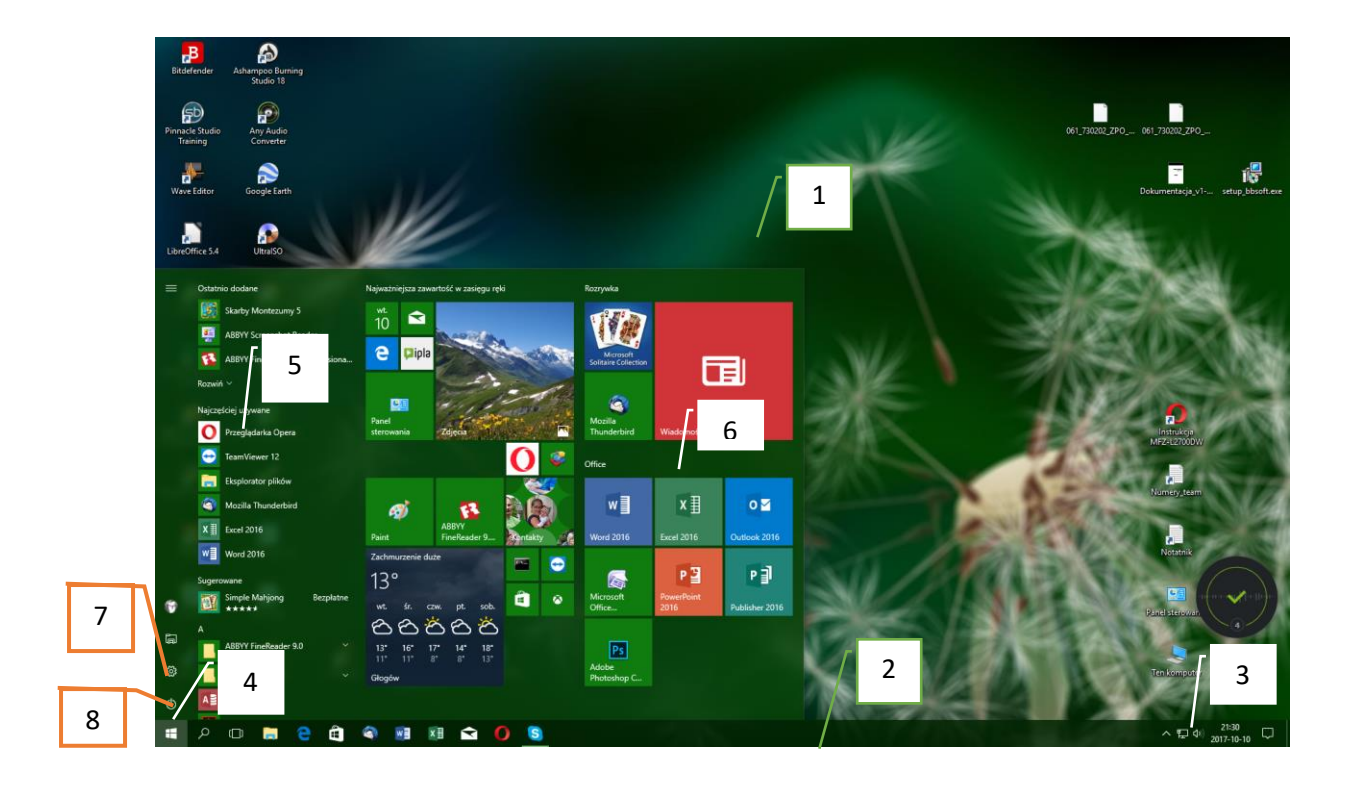

- 1. Pulpit zawiera elementy niezbędne do obsługi aplikacji.
- 2. **Pasek zadań** zawiera ikony programów aktualnie uruchomionych lub które można szybko uruchomić. O zwartości decyduje użytkownik przeciągając skrót do programu na pasek i wybierając "przypnij do paska zadań".
- 3. **Zasobnik systemowy** zawiera ikony programów uruchamianych w czasie startu systemu. Dwukrotne kliknięcie otwiera program do zmiany ustawień.
- 4. **Przycisk "START"** otwiera menu ekranu startowego. Tu można wyłączyć komputer lub wyświetlić "**Ustawienia**" lub w obszarze 5. wybrać program do uruchomienia.
- 5. Obszar zawiera wykaz wszystkich zainstalowanych programów w systemie.
- Ekran startowy zawiera ikony programów szybkiego dostępu, które dodaje użytkownik przez kliknięcie w obszarze 5. prawym przyciskiem myszy i wybór "*Przypnij* do ekranu startowego". Można zmieniać wielkość "kafelków" i je przeciągać. Można również zmieniać wielkość obszaru przez przeciąganie krawędzi.
- 7. Ustawienia otwiera okno zmiany ustawień systemu.
- 8. Zamknij otwiera menu zamykania systemu; uśpij, zamknij, uruchom ponownie.

| Wybór normalny   |                                 | Wybór tekstowy           |   | Υ |
|------------------|---------------------------------|--------------------------|---|---|
|                  |                                 | ,                        |   | Т |
| Wybór Pomocy     | ⊳ <sup>8</sup>                  | Pismo ręczne             |   | Ø |
| Praca w tle      | <b>P</b>                        | Niedostępny              | ( | 0 |
| Zajęty           | 0                               | Zmiana wymiaru pionowego |   | Ĵ |
| Wybór precyzyjny | +                               | Zmiana wymiaru poziomego |   | ÷ |
| -                | Zmiana wymiarów po przekątnej 1 | 1                        | 5 |   |
|                  | Zmiana wymiarów po przekątnej 2 | 2                        | ď |   |
|                  | Przenieś                        |                          | Ŷ |   |
|                  | Wybór alternatywny              |                          | Î |   |
| _                | Wybór linku                     |                          | £ |   |

#### Wygląd i przeznaczenie wskaźników myszy

Funkcje myszy

### (LEWY przycisk myszy)

Wskazanie – ustawić wskaźnik myszy nad obiektem (ikona, linia, krawędź, itd.).

Zaznaczenie – wskazać i nacisnąć lewy przycisk myszy (LPM).

Uruchamianie (otwieranie) programów – wskazać i nacisnąć 2x LPM.

Program można uruchomić również **Zaznaczając ikonę (ikony) i** naciskając **ENTER.** 

**Przeciąganie** – wskazać element, przycisnąć i trzymać LPM, przeciągnąć wskaźnik w nowe miejsce, puścić LPM.

#### Funkcje myszy (PRAWY przycisk myszy)

Wyświetlenie menu kontekstowego – kliknąć na elemencie PPM.

Przeciąganie specjalne – po przeciągnięciu wyświetla menu kontekstowe.

<u>Uwaga</u> można opuścić wskazywanie jeżeli wybierzemy w Opcjach eksploratora plików (opcje folderów) tzw. **Pojedyncze kliknięcie** 

# Ustawienie pojedynczego kliknięcia W **Panelu sterowania** uruchomić *Opcje eksploratora plików (Opcje folderów)*

| Opcje Eksploratora plików                                                                                                    |        |
|----------------------------------------------------------------------------------------------------|--------|
| Ogólne Widok Wyszukiwanie                                                                                                    |        |
| Otwórz Eksploratora<br>plików w:<br>Przedadaj folden                                                                                       | $\sim$ |
| Otwórz foldery w tym <u>s</u> amym oknie     Otwórz każdy folder w <u>o</u> sobnym oknie                                                   |        |
| Klikanie elementów                                                                                                    |        |
| Pojedyncze kliknięcie będzie otwierać element<br>(wskazanie zaznaczy)     Podkreśl tytuły ikon zgodnych z używ <u>a</u> ną<br>przegladarka |        |
| <ul> <li>Podkreśl tytuły ikon tylko po ich wskazaniu</li> </ul>                                                                            |        |
| Dwukrotne kliknięcie będzie otwierać <u>e</u> lement<br>(pojedyncze zaznaczy)                                                              |        |
| Prywatność                                                                                                    |        |
| Pokaz niedawno używane pliki na pasku Szybki<br>dostęp                                                                                     |        |
| Pokaż często używane foldery na pasku Szybki<br>dostęp                                                                                     |        |
| Wyczyść historię Eksploratora plików Wyczyść                                                                                               |        |
| Przywróć <u>d</u> omyśln                                                                                                    | e      |
| OK Anuluj Zas                                                                                                    | tosuj  |

Zaznaczanie Opcji w systemie

- Kółko z kropką (kropka) pozwala na wybór jednej opcji z grupy (można przełączyć)
- 2. Kwadrat z CheckMark opcja zaznaczona (obowiązuje)
- 3. Kwadrat bez CheckMark opcja nie obowiązuje.

Opcje w kwadratach lub same CheckMarki mogą być włączone lub nie.

| I 🛃 📕 🗸 I                                                                                                    | Narzędzia obrazó                                                                                            | w Foto2                                                                                                    |               |                                  |                                                                    |
|----------------------------------------------------------------------------------------------------|----------------------------------------------------------------------------------------------------|----------------------------------------------------------------------------------------------------|---------------|----------------------------------|--------------------------------------------------------------------|
| Narzędzia główne Udost                                                                                                    | ępnianie Widok Zarządzanie                                                                                  |                                                                                                    |               |                                  | ~ 1                                                                |
| ienko<br>igacji v Okienka szczegółów<br>Okienka                                                                                                    | Bardzo duże ikony E Duże ikony     Srednie ikony     Duże ikony     Małe ikony     Diźe Szczegóły     Ukłąd | Grupu     Grupu     Grupu | szystkich ko  | Iumn Ukryte elementy<br>Pokazywa | mentów<br>zw plików<br>Ukryj wybrane<br>elementy<br>anie/ukrywanie |
| $ ightarrow \ \star \ \bullet$ Ten komputer                                                                                                    | > Dokumenty (E:) > Poto2 >                                                                                  |                                                                                                    |               |                                  | ✓ ひ Przeszukaj… ク                                                  |
| 🕹 Pobrane 🛛 🖈 ^                                                                                                    | Nazwa                                                                                                    | Data modyfikacji                                                                                                    | Тур           | Rozmiar                          |                                                                    |
| Solution State State Sta | Ziazd 2012                                                                                                  | 2013-06-08 19:12                                                                                                    | Folder plików |                                  |                                                                    |
| Badania lab                                                                                                    | Ziazd rodzinny 1                                                                                            | 2013-04-03 21:03                                                                                                    | Folder plików |                                  |                                                                    |
| Grafika                                                                                                    | Zuza_1_2                                                                                                    | 2014-04-20 11:15                                                                                                    | Folder plików |                                  |                                                                    |
| Bodetawa                                                                                                    | Zuza_1rok                                                                                                   | 2016-04-19 20:02                                                                                                    | Folder plików |                                  | /   7                                                              |
|                                                                                                    | zuza_1rok_2                                                                                                 | 2014-04-04 17:21                                                                                                    | Folder plików |                                  |                                                                    |
| Stacja dysków DVD RW (G:)                                                                                                    | Zuza2                                                                                                    | 6 2013-08-19 21:24                                                                                                    | Folder plików |                                  | ,                                                                  |
| o Creative Cloud Files                                                                                                    |                                                                                                    | 2014-12-26 18:38                                                                                                    | Folder plików |                                  |                                                                    |
|                                                                                                    | 📙 Zuzanna1 💋 🖵                                                                                              | 2016-04-19 20:05                                                                                                    | Folder plików |                                  |                                                                    |
| 🛃 Dropbox                                                                                                    | 🖬 11_11_13a.jpg                                                                                             | 2013-11-11 17:22                                                                                                    | Plik JPG      | 196 KB                           |                                                                    |
| Ten komputer                                                                                                    | CAM00145.jpg                                                                                                | 2014-03-21 15:21                                                                                                    | Plik JPG      | 1 697 KB                         |                                                                    |
| Dokumenty                                                                                                    | CAM00146.jpg                                                                                                | <u>2014-03-21 15:21</u>                                                                                                    | Plik JPG      | <u>1 676 KB</u>                  | and the state                                                      |
| h Muzyka                                                                                                    | CAM0 Typ elementu: Plik JPG                                                                                 | 2014-03-21 15:21                                                                                                    | Plik JPG      | 1 878 KB                         |                                                                    |
|                                                                                                    | CAM0 Data wykonania: 2014-03-12                                                                             | 2 13:38 2014-03-21 15:21                                                                                                    | Plik JPG      | 2 074 KB                         |                                                                    |
|                                                                                                    | DSCF0 Klasyfikacja: Nieklasyfikowa                                                                          | ne 2014-03-30 16:44                                                                                                    | Plik JPG      | 1 564 KB                         |                                                                    |
| - Poblane -                                                                                                    | DSCF0 Rozmiar: 1,63 MB                                                                                      | 2014-03-30 16:44                                                                                                    | Plik JPG      | 1 503 KB                         |                                                                    |
| Pulpit                                                                                                    | DSCF0380.JPG                                                                                                | 2014-04-05 18:33                                                                                                    | Plik JPG      | 1 605 KB                         |                                                                    |
| 🚪 Wideo                                                                                                    | DSCF0400.JPG                                                                                                | 2014-06-07 18:58                                                                                                    | Plik JPG      | 1 552 KB                         |                                                                    |
| 🏪 System (C:)                                                                                                    | DSCF0421.JPG                                                                                                | 2014-06-12 19:16                                                                                                    | Plik JPG      | 1 403 KB                         |                                                                    |
| Praca (D:)                                                                                                    | 📓 image_4.jpg                                                                                               | 2014-03-14 17:01                                                                                                    | Plik JPG      | 222 KB                           |                                                                    |
| Dokumenty (E:)                                                                                                    | IMG_1161.JPG                                                                                                | 2014-03-14 17:13                                                                                                    | Plik JPG      | 176 KB                           |                                                                    |
| Różne (F:)                                                                                                    | IMG_1210.JPG                                                                                                | 2014-03-14 17:01                                                                                                    | Plik JPG      | 217 KB                           |                                                                    |
| TOSHIRA EXT (H)                                                                                                    | Martyna_6kl.jpg                                                                                             | 2014-04-02 20:38                                                                                                    | Plik JPG      | 123 KB                           |                                                                    |
|                                                                                                    | Martyna_6kl_2.jpg                                                                                           | 2014-04-02 20:39                                                                                                    | Plik JPG      | 172 KB                           |                                                                    |
| Stacja dyskow CD (I:)                                                                                                    | Martyna_graf.jpg                                                                                            | 2014-04-08 12:22                                                                                                    | Plik JPG      | 119 KB 🗸                         |                                                                    |

2

- 1. **Drzewo folderów** pokazuje<sup>1</sup> organizację folderów w systemie.
- 2. Ramka okna pozwala na zmianę wymiarów okna przez przeciąganie krawędzi.
- 3. **Pasek tytułu** zawiera tytuł okna (do jakiego programu należy). Pozwala przeciągnąć okno w inne miejsce pulpitu bez zmiany jego wymiarów.
- Pasek menu zawiera wszystkie(!!!) grupy poleceń dostępne w programie. Wybór grupy rozwija wstążkę z poleceniami. W programach bez wstążki rozwija menu.
- 5. Wstążka zawiera polecenia po wyborze grupy w menu. Polecenia słabo widoczne nie są dostępne w danej chwili.
- 6. **Pole listy** zawiera treść programu. W tym oknie pozwala wybrać jego wygląd zaznaczając na wstążce potrzebną opcję.
- 7. **Okienko podglądu** po zaznaczeniu opcji na wstążce wyświetla zawartość pliku (jeżeli się da)
- 8. **Pasek stanu** zawiera podstawowe informacje o wybranym elemencie na liście.
- 9. Ikony systemowe (minimalizuj: chowa okna na pasek, maksymalizuj: powiększa okno na cały ekran monitora, przywróć w dół: zmniejsza okno do wymiarów sprzed maksymalizacji, zamknij – zamyka program. Jeżeli dane trzeba zapisać wyświetla okno informacyjne z pytaniem czy zapisać: do wyboru będzie: tak, nie, anuluj.

Uwaga: Do ustawiania kilku okien na pulpicie można wykorzystać Menu podręczne Paska zadań: Ułóż okna kaskadowo; Ułóż okna jedno nad drugim, Ułóż okna obok siebie (Kliknąć prawym przyciskiem myszy w wolne miejsce Paska zadań - wyświetli się jego menu podręczne).

#### Programy Panelu sterowania

| 📴 Wszystkie elementy Panelu sterowania |                                          | - 🗆 ×                          |
|----------------------------------------|------------------------------------------|--------------------------------|
| ← → × ↑ 🖭 > Panel sterowania >         | → Wszystkie elementy Panelu sterowania → | V 🖸 Szukaj w 🔎                 |
| Dostosuj ustawienia komputera          |                                          | Widok według: Małe ikony 🔻     |
| 📑 Autoodtwarzanie                      | 👯 Centrum sieci i udostępniania          | Scentrum synchronizacji        |
| 🕲 Centrum ułatwień dostępu             | A Czcionki                               | 🕒 Data i godzina               |
| Dźwięk                                 | Flash Player (32-bitowy)                 | 📳 Foldery robocze              |
| 🔩 Grupa domowa                         | 🔗 Historia plików                        | 🕌 Java (32-bitowy)             |
| ¶≑ Język                               | 🔤 Klawiatura                             | 🍇 Konta użytkowników           |
| 🐌 Kopia zapasowa i przywracanie (Win   | Menedżer poświadczeń                     | 🚳 Menedżer Realtek HD Audio    |
| ᡖ Menedżer urządzeń                    | 🖁 Miejsca do magazynowania               | Mysz                           |
| 🔀 Narzędzia administracyjne            | 🐼 Odzyskiwanie                           | 🔄 Opcje Eksploratora plików    |
| 🔒 Opcje indeksowania                   | 🔁 Opcje internetowe                      | 🗃 Opcje zasilania              |
| 🖳 Pasek zadań i nawigacja              | 🧼 Poczta                                 | 🖉 Podczerwień                  |
| 🐻 Połączenia programów RemoteApp i     | 🛛 Programy domyślne                      | 👩 Programy i funkcje           |
| 🔗 Region                               | 🖟 Rozpoznawanie mowy                     | 📧 Rozwiązywanie problemów      |
| 👱 System                               | 🏘 Szyfrowanie dysków funkcją BitLocker   | 📰 Telefon i modem              |
| 📆 Urządzenia i drukarki                | 🏣 Windows To Go                          | 🏲 Zabezpieczenia i konserwacja |
| 🔗 Zapora systemu Windows               | 💶 Zarządzanie kolorami                   |                                |
|                                        |                                          |                                |

#### Wybrane programy

System – wyświetla podstawowe informacje o komputerze

- Menadżer urządzeń wyświetla informacje o zainstalowanych urządzeniach i ich stanie. Jeżeli na ikonie urządzenia jest wykrzyknik lub znak zapytania poprosić informatyka o pomoc.
- **Data i godzina** pozwala zmienić datę i godzinę systemową komputera. Pozwala porównać czas i datę systemową komputera ze wzorcem w Internecie.
- Mysz pozwala na zmianę opcji myszy (szybkość, wygląd wskaźników, szybkość kółka) – jeżeli nie trzeba nie zmieniać.
- **Region** zmienia ustawienia regionalne m.in. styl daty i godziny, zachowanie (.) na klawiszu del.
- Czcionki pozwala zarządzać plikami czcionek.
- Konta użytkowników ustawia wygląd konta, pozwala dodać nowych, ustawić hasła, usunąć zbędnych.
- **Opcje eksploratora plików** Pozwala na wybór pojedynczego kliknięcia, oraz ustawienie wyświetlania plików ukrytych i systemowych oraz włączenie wyświetlania rozszerzeń plików.
- **Opcje zasilania** ustawia się czas wyłączenia ekranu, przejścia w tryb uśpienia, hibernacji i zachowanie przycisków klawiatury odpowiedzialnych za zasilanie. Pozwala na ustawienie jaskrawości i kontrastu ekranu.
- Pogramy i funkcje pozwala na usuwanie wybranych aplikacji z sytemu.
- Uwaga. Ustawień w innych programach raczej nie zmieniać. Można otworzyć i zapoznać się z treścią.

Większość ustawień Panelu sterowania jest dostępnych w Ustawieniach po wybraniu przycisku START. Ustawienia są pogrupowane tematycznie. Zawsze można otworzyć by zapoznać się z treścią dostępnych ustawień. Tylko Windows 10.

| Ustawienia                                                   |                                                                           |                                                                                        | - 🗆 ×                                                    |  |
|--------------------------------------------------------------|---------------------------------------------------------------------------|----------------------------------------------------------------------------------------|----------------------------------------------------------|--|
|                                                              | Ustawienia syst<br>Znajdź ustawienie                                      | emu Windows<br>,>                                                                      |                                                          |  |
| <b>System</b><br>Wyświetlacz,<br>powiadomienia, zasilanie    | Urządzenia<br>Bluetooth, drukarki, mysz                                   | Sieć i Internet<br>Wi-Fi, tryb samolotowy,<br>VPN                                      | Personalizacja<br>Tło, ekran blokady, kolory             |  |
| Aplikacje<br>Odinstalowanie, domyślne,<br>funkcje opcjonalne | Konta<br>Twoje konta, poczta e-mail,<br>synchronizacja, praca,<br>rodzina | Czas i język<br>Mowa, region, data                                                     | <b>Granie</b><br>Pasek gry, DVR, transmisja,<br>tryb gry |  |
| Ułatwienia dostępu<br>Narrator, lupa, duży<br>kontrast       | Prywatność<br>Lokalizacja, kamera                                         | Aktualizacja i<br>zabezpieczenia<br>Windows Update,<br>odzyskiwanie, kopia<br>zapasowa |                                                          |  |

Np. Panel Personalizacja pozwala na zmianę tapety (tła), wybór kolorów itd. Według spisu po lewej. Ekran blokady to ten, który uruchamia się w czasie startu systemu.

| ÷     | Ustawienia        |                                                                                                    | × |
|-------|-------------------|----------------------------------------------------------------------------------------------------|---|
| ŝ     | Strona główna     | Tło                                                                                                    |   |
| Zn    | ajdź ustawienie 🔎 | A CONTRACT OF A CONTRACT OF A |   |
| Perso | onalizacja        |                                                                                                    |   |
|       | Tło               | Aa                                                                                                    |   |
| -     | Kolory            |                                                                                                    |   |
| G     | Ekran blokady     |                                                                                                    |   |
| Ţ     | Kompozycje        | Tło                                                                                                    | 1 |
| 品     | Start             | Obraz                                                                                                    |   |
|       | Pasek zadań       | Wybierz obraz                                                                                                    |   |
|       |                   |                                                                                                    |   |

#### OBSŁUGA FOLDERÓW i PLIKÓW

Plik danych, (plik komputerowy, zwykle krótko plik) – uporządkowany zbiór danych o skończonej długości, posiadający szereg atrybutów i stanowiący dla użytkownika systemu operacyjnego całość. Nazwa pliku nie jest jego częścią, lecz jest przechowywana w systemie plików.

NAZWA PLIKU

#### nazwapliku.rozszerzenie

Nazwapliku - opisuje jego zawartość. Pomimo, że może zawierać do 256 znaków nazwę należy ograniczyć do 15 – 20 znaków. W nazwie nie wolno używać \* ? ; : , .

Rozszerzenie – sposób oznaczania typu <u>pliku</u> za pomocą <u>sufiksu</u> jego nazwy. Rozszerzenie jest oddzielone od reszty nazwy za pomocą kropki. Ponieważ w nowoczesnych systemach nazwa pliku może sama w sobie zawierać kropki, przyjmuje się, że rozszerzeniem jest część nazwy po ostatniej kropce, a samo rozszerzenie nie zawiera kropek. Jeżeli plik jest dokumentem jakiegoś programu rozszerzenie jest dopisywane w czasie zapisywania pliku na dysk.

W <u>systemie DOS</u> długość rozszerzenia była ograniczona do 3 znaków. Z tego powodu dla niektórych rodzajów plików przyjęły się dwa różne rozszerzenia, np. .jpg i .jpeg oraz .htm i .<u>html</u>.

pliki tekstowe ASCII \*.txt, \*.asc

Niektóre standardowe rozszerzenia nazw plików (warto je znać ale niekoniecznie)

obrazy \*.jpg, \*.jpeg, \*.gif, \*.bmp, \*.pcx, \*.png

video \*.mpg, \*.mpeg, \*.avi

dźwięk \*.mp3, \*.wav, \*.au, \*.mid

pliki dla WWW \*.html, \*.htm

programy MS Windows \*.exe, \*.com

skrypty MS Windows \*.bat, \*.vbs, \*.vsh

Portable Document Format \*.pdf

archiwa skompresowanych plików \*.zip, \*.rar, \*.arj,

Rozszerzenia plików tworzonych przez niektóre programy (pliki dokumentów)

MS Word (edytor tekstów) \*.doc, \*.docx

MS Excel (arkusz kalkulacyjny) \*.xls, \*.xlsx

MS Access (baza danych) \*.mdb

DBase (baza danych) \*.db

Aby w systemie były widoczne rozszerzenia plików należy **w Opcjach Eksploratora plików** na zakładce **Widok** usunąć zaznaczenia przy **Ukryj rozszerzenia znanych typów plików** (domyślne ustawienie windowsa). W tym miejscu można również nakazać systemowi wyświetlanie plików ukrytych.

| Opcje Eksploratora                                 | a plików                                                                                                    | ×  |
|----------------------------------------------------|----------------------------------------------------------------------------------------------------|----|
| Ogólne Widok                                       | Wyszukiwanie                                                                                                    |    |
| Widoki folderu<br>M                                | ożesz zastosować ten widok (taki jak Szczegóły lub<br>ony) do wszystkich folderów tego typu.<br>Zastosuj do fo <u>l</u> derów <u>R</u> esetuj foldery         |    |
| Ustawienia zaaw                                    | vansowane:                                                                                                    | .  |
| Ukryjeł<br>Ukryjka<br>Ukryjpu<br>Ukryjno<br>Ukryte | nronione pliki systemu operacyjnego (zalecane)<br>onflikty scalania folderów<br>uste dyski<br><mark>zszerzenia znanych typów plików</mark><br>pliki i foldery |    |
| ● Nie<br>○ Pok<br>□ Uruchor<br>☑ Uzvi Kre          | pokazuj ukrytych plików, folderów ani dysków<br>każ ukryte pliki, foldery i dyski<br>m okna folderów w osobnych procesach<br>eatora udostepniania (zalecane)  |    |
| Użyj pól                                           | I wyboru do zaznaczania elementów<br>tl ikonę pliku na miniaturach                                                                                            |    |
|                                                    | Przywróć <u>d</u> omyślne                                                                                                    |    |
|                                                    | OK Anuluj <u>Z</u> astos                                                                                                    | uj |

Każdy plik posiada swoją charakterystykę i atrybuty. Dla użytkownika najważniejsze są: - **wielkość pliku** mierzona w B (bajtach), kB, MB, GB (*informacja potrzebna w czasie kopiowania plików*)

- **data i godzina** utworzenia lub modyfikacji. Jeżeli plik ma taką samą wielkość, datę i godzinę co do sekundy to nawet jeżeli jest w innym miejscu systemu komputera to jest ten sam plik.

#### FOLDERY

- Folder logiczna struktura organizacji danych na nośnikach pamięci. Komputerowa "teczka". Foldery umożliwiają uporządkowanie informacji zapisanych w plikach na dysku.
- Nośniki pamięci w systemie mają nadawane litery z dwukropkiem. Oprócz tego mogą mieć nadaną przez użytkownika nazwę (etykietę). Po wybraniu Właściwości.
- A: B: litery zarezerwowane dla napędów dysków elastycznych (dyskietek). 1,44 MB
- C: Oznaczenie głównego dysku stałego (twardego, HDD) Wielkość zależy od użytkownika np. 500 GB. W komputerze jest jeden dysk (fizyczny), który użytkownik dzieli się na *Partycje*. Każda partycja otrzymuje kolejna literę C: (120 GB) D: (300 GB) E: (80 GB)
   F: napęd dysków optycznych.
  - CD-R (CD-RW) -700 MB, DVD +R, DVD+RW, DVD-R, DVD-RW -4,7GB
- G: H: dyski wymienne. PenDrive, karty pamięci. Wielkość zależy od kupującego, min. 8 GB.
   Wielkością charakterystyczną jest również prędkość zapisu i odczytu. Zależy to od ceny. Powinny mieć przynajmniej około 25-30 MB prędkość zapisu i odczytu.

#### <u>Przykład</u>

Na rysunku poniżej są pokazane dwa dyski stałe. Pierwszy z jedną partycją C: To co nie ma litery jest partycją pomocniczą wymaganą przez system. Drugi podzielony na trzy partycje D:, E:, F:. Dysk wymienny H: i napęd dysków elastycznych G:.

| <b>— Dysk 0</b><br>Podstawowy<br>111,67 GB<br>Online | 300 MB<br>Zdrowy (Party<br>Zdrowy (P.                                   | <b>System (C:)</b><br>110,83 GB NTFS<br>Zdrowy (Rozruch, Plik stronic | 450 MB<br>Zdrowy (Partyc                                           |  |  |
|------------------------------------------------------|-------------------------------------------------------------------------|-----------------------------------------------------------------------|--------------------------------------------------------------------|--|--|
| <b>Dysk 1</b><br>Podstawowy<br>465,76 GB<br>Online   | Praca (D:)<br>146,48 GB NTFS<br>Zdrowy (Aktywna, Partycja               | Dokumenty (E:)<br>146,48 GB NTFS<br>Zdrowy (Partycja podstawo         | <b>Różne (F:)</b><br>172, 79 GB NTFS<br>Zdrowy (Partycja podstawow |  |  |
| <b>Dysk 2</b><br>Wymienny<br>28,92 GB<br>Online      | ADATA_32 (H:)<br>28,92 GB NTFS<br>Zdrowy (Aktywna, Partycja podstawowa) |                                                                       |                                                                    |  |  |
| CD-ROM 0<br>DVD (G:)<br>Brak nośnika                 |                                                                         |                                                                       |                                                                    |  |  |

Widok po otwarciu Eksploratora plików (żólta ikona zakładki na pasku zadań) lub Mój Komputer, Ten Komputer, Komputer - w zależności od systemu Windows..

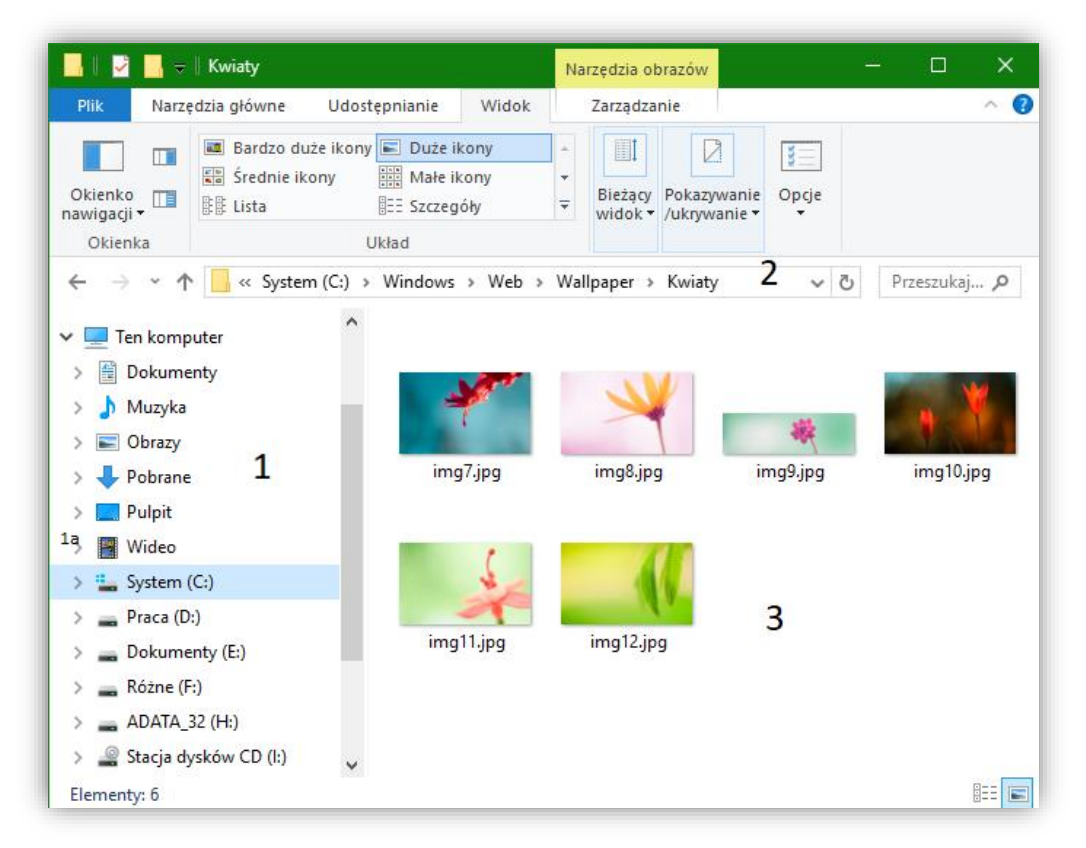

- Drzewo folderów. Pozwala wyszukać folder w systemie. Po jego zaznaczeniu w oknie listy 3 pokaże się jego zawartość. 1a - znak > informuje, że folder ma podfoldery (gałąź jest zwinięta). Kliknięcie w znak rozwija gałąź nie zmienia zwartości listy 3. Znak v informuje, że gałąź jest rozwinięta. Kliknięcie w niego zwija gałąź (skraca listę).
- 2. Ścieżka dostępu do pliku. C:\Windows\Web\Wallpaper\Kwiaty\img7.jpg co oznacza, że plik znajduje się na dysku C: w folderze Windows, w którym znajduje się podfolder Web, itd. aż do nazwy pliku. Aby system uruchomił program, otworzył plik należy podać pełną ścieżkę dostępu. System Windows ułatwia tę czynność pozwalając wybrać plik przez kliknięcie w jego ikonę.

| 🔏 Właściwości: CCleaner                                      |          |          |                    |           | ×                 |  |
|--------------------------------------------------------------|----------|----------|--------------------|-----------|-------------------|--|
| Ogólne                                                       | Skrót    | Zgodność | Zabezpieczenia     | Szczegóły | Poprzednie wersje |  |
| CCleaner                                                     |          |          |                    |           |                   |  |
| Typ docelowy: Aplikacja                                      |          |          |                    |           |                   |  |
| Lokalizacja docelowa: CCleaner                               |          |          |                    |           |                   |  |
| Element docelowy: "C:\Program Files\CCleaner\CCleaner64.exe" |          |          |                    |           |                   |  |
| <u>R</u> ozpo                                                | cznij w: | "C:\     | Program Files\CCle | eaner"    |                   |  |

Po kliknięciu w ikonę skrótu system odszukuje plik opisany w oknie Element docelowy i go otwiera.

### TWORZENIE FOLDERÓW

Jeżeli potrzeba, użytkownik aby zachować porządek w systemie tworzy foldery (zakłada teczki). Kolejność czynności:

- 1. W miejscu tworzenia należy wydać poleceniu Nowy Folder
- 2. Zmienić jego nazwę na swoją.

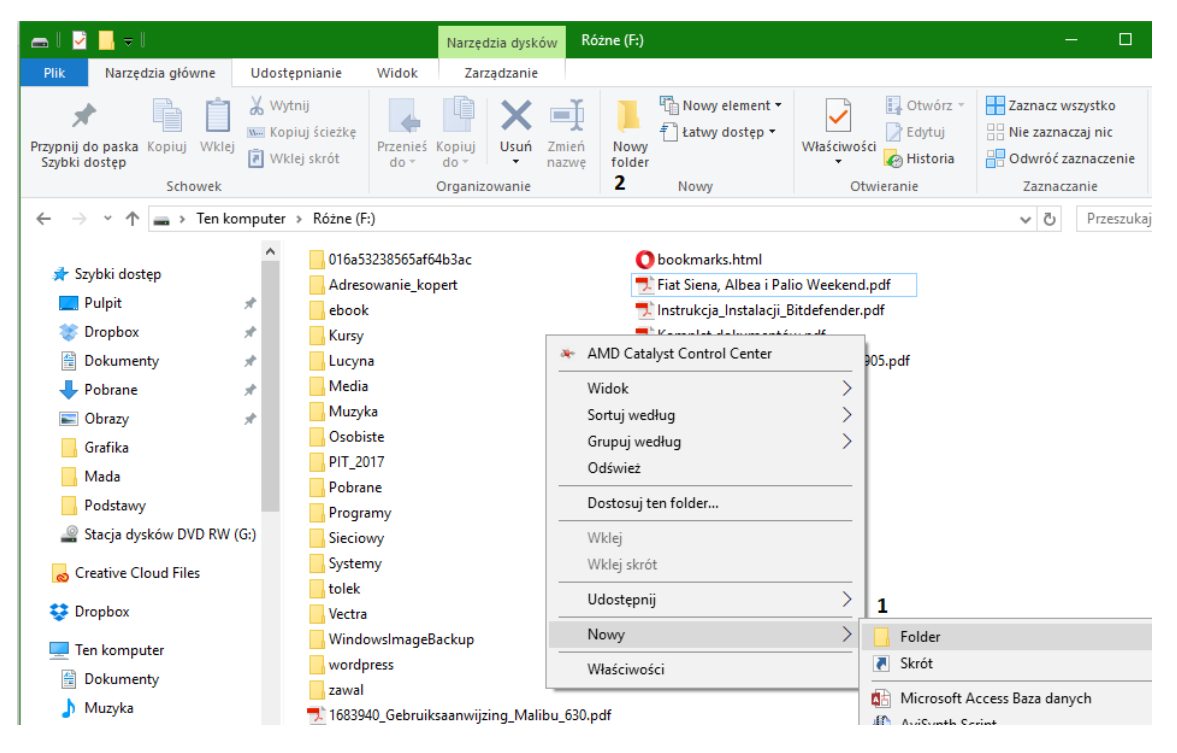

Folder jest tworzony na dysku F: w głównym folderze dysku.

Metoda 1. – W miejscu tworzenia Prawy przycisk myszy i wybrać Nowy – Folder. Metoda 2 – Po otwarciu okna z miejscem tworzenia wybrać przycisk 2 (Nowy folder) Nie zawsze przycisk Nowy folder jest dostępny dlatego metoda 1 jest bardziej powszechna.

| LG-K220_POL_UG_Web_V1.0_160905.pdf | TLG-K220_POL_UG_Web_V1.0_160905.pdf |
|------------------------------------|-------------------------------------|
| 🗾 Odpady_wzór.pdf                  | 🗾 Odpady_wzór.pdf                   |
| 🐼 serce.iso                        | 🚳 serce.iso                         |
| 🔁 SPR610014EN0.pdf                 | SPR610014EN0.pdf                    |
| tarcze_rozne.pdf                   | tarcze rozne.pdf                    |
| Nowy folder                        |                                     |
|                                    |                                     |
|                                    |                                     |

Użytkownik musi pamiętać gdzie utworzył własny folder i co zawiera (pliki, foldery).

#### OKNA DIALOGOWE)

| 関 Zapisywanie jako                                                                                                    |                            |                                                |               |            | ×       |
|----------------------------------------------------------------------------------------------------|----------------------------|------------------------------------------------|---------------|------------|---------|
| ← → × ↑ 📙 > Ten komputer > Różne (F                                                                                                    | F:) > Janusz               | ~ (                                            | ට Przeszuka   | aj: Janusz | Q       |
| Organizuj 🔻 Nowy folder                                                                                                    |                            |                                                |               |            | • • • • |
| <ul> <li>Różne (F:)</li> <li>O16a53238565a</li> <li>Adresowanie_k</li> <li>ebook</li> <li>Janusz</li> <li>Kursy</li> <li>Lucyna</li> <li>Muzyka</li> <li>Osobiste</li> <li>PIT_2017</li> <li>Pobrane</li> <li>Programy</li> </ul> | A Da<br>Žadne elementy nie | ta modyfikacji Typ<br>pasują do kryteriów wysz | ukiwania.     | Rozmiar    |         |
| Nazwa pliku: Donos na sąsiada <b>1</b>                                                                                                    |                            |                                                |               |            | ~       |
| Zapisz jako <u>t</u> yp: Dokument programu Word (*                                                                                                    | .docx)                     |                                                |               |            | ~       |
| Autorzy: Jerzy Wiśniewski                                                                                                    | Tagi: Dodaj tag            |                                                | Tytuł: Dodaj  | tytuł      |         |
| Zapisz miniaturę                                                                                                    |                            |                                                | 3             |            |         |
| ∧ Ukryj foldery                                                                                                    |                            | Nar <u>z</u> ędzia                             | ▼ <u>Z</u> ap | isz An     | uluj    |

- 1. W polu Nazwa pliku wpisać nazwę dokumentu.
- 2. W drzewie folderów wyszukać miejsce zapisu i kliknąć w jego nazwę.
- 3. Wybrać Zapisz.

Na rysunku plik o nazwie *Donos na sąsiada* otrzyma rozszerzenie *docx* i zostanie zapisany na dysku *F:* w folderze *Janusz*.

#### Inne okna dialogowe

| Micros | oft Word X                                                                                                    |  |  |  |  |  |
|--------|----------------------------------------------------------------------------------------------------|--|--|--|--|--|
|        | Czy chcesz zapisać zmiany w dokumencie "Pulpit i dalej.docx"?                                                 |  |  |  |  |  |
| -      | Jeśli klikniesz opcję Nie zapisuj, tymczasowo dostępna będzie ostatnia kopia tego pliku<br>Dowiedz sie wiecej |  |  |  |  |  |
|        | Zapisz <u>N</u> ie zapisuj Anuluj                                                                             |  |  |  |  |  |

Ostrzeżenie otworzyło się przy próbie zamknięcia aplikacji kiedy ostatnia wersja nie była zapisana na dysku. Dopóki nie odpowiemy na pytanie aplikacja, która otworzyła to okno nie działa. Domyślnie wybrane jest **Zapisz.** 

### KOPIOWANIE (przenoszenie) PLIKÓW (FOLDERÓW)

Aby wykonać kopiowanie należy ustalić (ogólna zasada kopiowania):

| Kopiowanie |                                    |  |  |  |
|------------|------------------------------------|--|--|--|
| Skąd       | Z którego dysku, z którego folderu |  |  |  |
| Со         | Który plik lub cały folder         |  |  |  |
| Dokąd      | Na który dysk, do którego folderu  |  |  |  |

#### Skąd i co kopiujemy -> Dokąd kopiujemy

Kolejność czynności

- 1. Znaleźć i zaznaczyć źródło (plik lub folder).
- 2. Wydać plecenie **Kopiuj** (dostępne na wstążce lub w menu podręcznym) jeżeli chcemy źródło przenieść należy wybrać **Wytnij**.
- 3. Otworzyć miejsce docelowe (dysk, folder).
- 4. Wydać polecenie Wklej (dostępne na wstążce lub w menu podręcznym).

Menu podręczne – po kliknięciu PrawymPM w obiekt lub w jeden z wielu zaznaczonych.

#### Kopiowanie pliku D:\Kraków\dyplom.pdf na dysk H: do głównego folderu

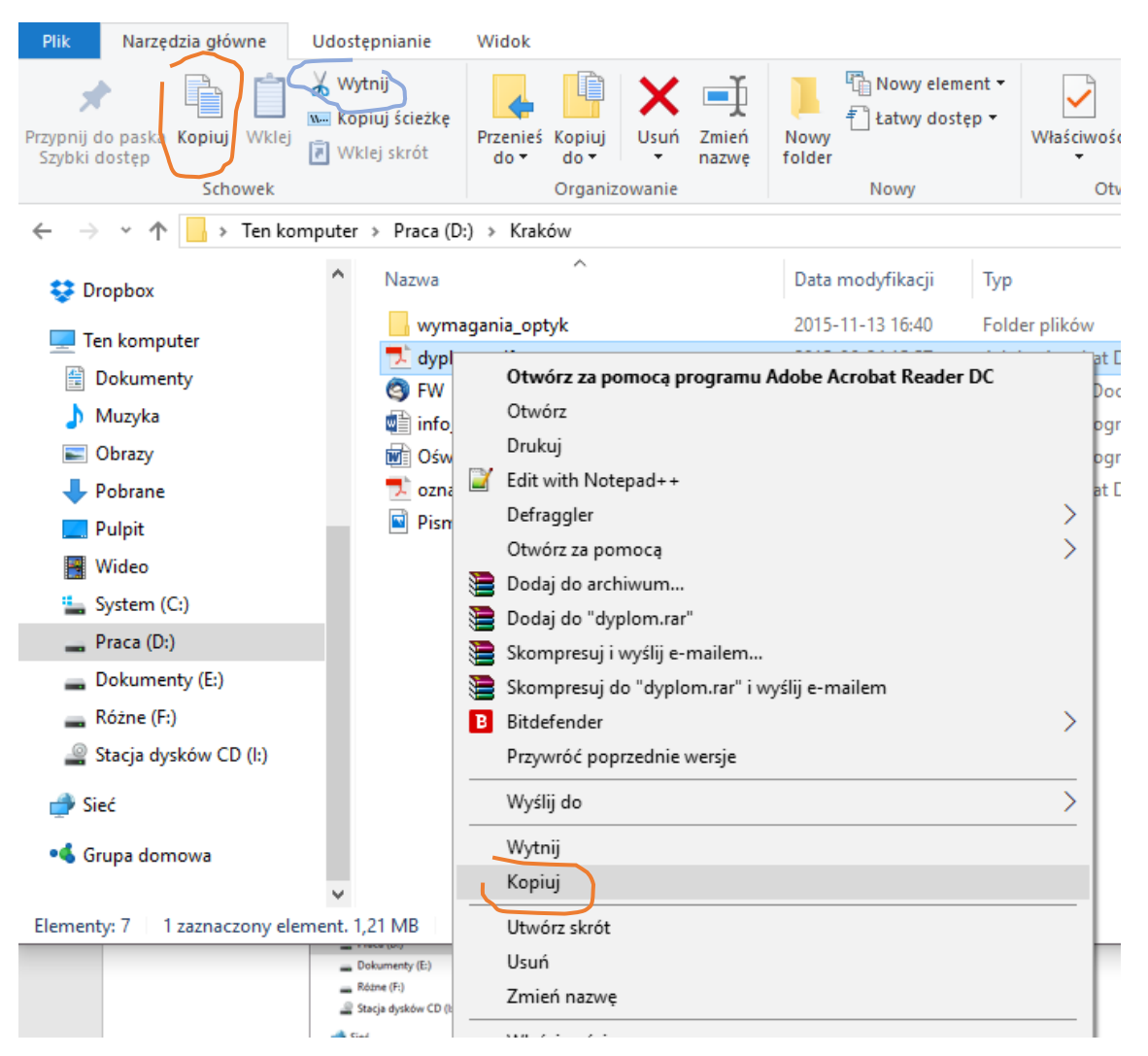

| Plik                     | Narzędzia główne                | Udostępnianie                                       | e Widok                           | Zarządzanie    |                |                |                                            |                           |  |  |
|--------------------------|---------------------------------|-----------------------------------------------------|-----------------------------------|----------------|----------------|----------------|--------------------------------------------|---------------------------|--|--|
| Przypnij d<br>Szybki c   | lo paska Kopiuj Wklej<br>Jostęp | ₩ytnij<br>‱ Kopiuj ście:<br>P Wklej skrót           | kę<br>Przenieś<br>do *            | Kopiuj<br>do * | Zmień<br>nazwę | Nowy<br>folder | tatwy dostęp ▼                             | Vłaściwości<br>v Historia |  |  |
|                          | Schowek                         |                                                     |                                   | Organizowanie  |                |                | Nowy                                       | Otwieranie                |  |  |
| $\leftarrow \rightarrow$ | * 个 = > Ten kor                 | mputer > ADA                                        | \TA_32 (H:) >                     |                |                |                |                                            |                           |  |  |
| 😍 Dr                     | opbox                           |                                                     | IS.Office.2007.E                  | nterprise      |                |                | LibreOffice_5                              | .4.1_Win_x86.msi          |  |  |
| 💻 Te                     | n komputer                      |                                                     | ulnit                             |                |                |                | PLibreOffice_5.4.1_Win_x86_helppack_pl.msi |                           |  |  |
| 😭 C                      | Dokumenty                       |                                                     | user                              |                |                |                |                                            | OCCTPT4.4.1.exe           |  |  |
| ۱ 🖒                      | Muzyka                          | W                                                   | WinRar 5.00 32x64 Bit PL + Keygen |                |                |                |                                            | opcje 2017.xls            |  |  |
|                          | Obrazy                          | i <mark>i</mark> 7:                                 | 👘 7z938-x64.msi                   |                |                |                |                                            | 📧 Silverlight_x64.exe     |  |  |
| 🕂 F                      | obrane                          | 関 ABBYY FineReader V9.0.724 PRO PL zbędne kraki.EXE |                                   |                |                |                | E 🤤 TeamViewer_                            | 😋 TeamViewer_Setup_pl.exe |  |  |
| F F                      | Pulpit Revorded Pulpit          |                                                     |                                   |                |                | 📸 Thunderbird  | Setup 38.0.1.exe                           |                           |  |  |
|                          | Nideo                           | 😵 a                                                 | 🚱 adwcleaner_6.046.exe            |                |                |                |                                            | ilesSetup.exe             |  |  |
|                          | System (C)                      | n 😼                                                 | 🚮 ariskkey.exe                    |                |                |                |                                            | Control Center            |  |  |
|                          | Draca (Di)                      | 🐹 b                                                 | 🐮 burnaware_free.exe              |                |                |                |                                            |                           |  |  |
|                          |                                 | C 🖸                                                 | csetup530.exe                     |                |                |                | Widok                                      |                           |  |  |
| - L                      | Jokumenty (E:)                  | 💽 d'                                                | rsetup221.exe                     |                |                |                | Sortuj według                              |                           |  |  |
| f                        | Różne (F:)                      | ] <u>137</u> e<br>⊿≊l:                              | epartitionm_11.exe                |                |                |                | Grupuj wedłu                               | g >                       |  |  |
| /                        | ADATA_32 (H:)                   | 13 <sup>9</sup> In<br>13 <sup>9</sup> In            | stspeedfan452                     | (1).exe        |                |                | Odśwież                                    |                           |  |  |
| S                        | Stacja dysków CD (l:)           | i i i i i i i i i i i i i i i i i i i               | -Su/S-Window                      | s-1000.exe     |                |                | Dostosuj ten f                             | folder                    |  |  |
| A[                       | DATA 32 (H:)                    | 100 N                                               | breOffice 530                     | Win x86.msi    | AC.            |                | Wklej                                      |                           |  |  |
|                          |                                 | 18 <sup>9</sup> ⊂<br>1∰ Li                          | breOffice 5.3.0                   | Win x86 helppa | ick pl.msi     |                | Wklej skrót                                |                           |  |  |
| 💣 Sie                    | eć                              | v 19 <sup>r</sup> c                                 |                                   |                |                |                |                                            |                           |  |  |

#### Kopiowanie przez przeciąganie

| Bitdefan Image: Straków     Pitk     Narzędzia główne     Udostępnianie     Widok     Pitk     Narzędzia główne     Udostępnianie     Widok     Pitk     Narzędzia główne     Udostępnianie     Widok     Pitk     Narzędzia główne     Udostępnianie     Widok     Pitk     Narzędzia główne     Udostępnianie     Widok     Pitk     Narzędzia główne     Udostępnianie     Widok     Pitk     Narzędzia główne     Udostępnianie     Widok     Pitk     Narzędzia główne     Udostępnianie     Widok     Pitk     Narzędzia główne     Udostępnianie     Widok     Pitk     Narzędzia główne     Udostępnianie     Widok     Pitk           Pitk <th></th>                                                                                                    |                                                                                                    |
|----------------------------------------------------------------------------------------------------|----------------------------------------------------------------------------------------------------|
| Pilk       Narzędzia główne       Udostępnianie       Widok       Zarządzanie         Pilk       Narzędzia główne       Udostępnianie       Widok       Zarządzanie         Imodes       Bardzo duże ikony       Duże ikony       Imodes       Imodes <td>کریتمدیمانو<br/>کیتمدیمانو<br/>ای Przeszukaj ۵<br/>ای UbreOffice<br/>ای UbreOffice<br/>ای UbreOffice</td>                                                                                                    | کریتمدیمانو<br>کیتمدیمانو<br>ای Przeszukaj ۵<br>ای UbreOffice<br>ای UbreOffice<br>ای UbreOffice    |
| Image: Section is loop in the loop in the loop                                 | Zaznyczanie<br>5) Przeszukaj A<br>ji UbreOffice<br>ji UbreOffice<br>ji UbreOffice<br>ji UbreOffice |
| Image: Construction of the construction of the constru                                 | ာ Przeszukaj… ၇<br>ကြို LibreOffice<br>ကြို LibreOffice<br>ကြို LibreOffice                        |
| NaveEd     Grafika     wymagania_optyk     Mada     MS.Office.2007.Enterprise       Mada     Stypion.pdf     Podstawy     Noro DiscSpeed       Podstawy     Podstawy     pulpt       Creative Cloud Files     Imfo.061_730202.docx     pulpt       Imfo.061_730202.docx     Imfo.061_730202.docx     Imfo.061_730202.docx       Imfo.061_730202.docx     Imfo.061_730202.docx     Imfo.061_730202.docx       Imfo.061_730202.docx     Imfo.061_730202.docx     Imfo.061_730202.docx       Imfo.061_730202.docx     Imfo.061_730202.docx     Imfo.061_730202.docx       Imfo.061_73002.docx     Imfo.061_73002.docx     Imfo.061_73002.docx       Imfo.061_70072.docx     Imfo.061_73002.docx     Imfo.061_73002.docx       Imfo.061_70072.docx     Imfo.061_73002.docx     Imfo.061_73002.docx       Imfo.061_70072.docx     Imfo.061_73002.docx     Imfo.061_73002.docx       Imfo.061_70072.docx     Imfo.061_73002.docx     Imfo.061_73002.docx       Imfo.061_70072.docx     Imfo.061_70072.docx     Imfo.061_70072.docx       Imfo.061_70072.docx     Imfo.061_70072.docx     Imfo.061_70072.docx       Imfo.061_70072.docx     Imfo.061_70072.docx     Imfo.061_70072.docx       Imfo.061_70072.docx     Imfo.061_70072.docx     Imfo.061_70072.docx       Imfo.061_70072.docx     Imfo.061_70072.docx     Imfo.061_70072.docx                                                                                                    | 爵LibreOffice<br>爵LibreOffice<br>爵LibreOffice<br>爵LibreOffice                                       |
| Mada <sup>1</sup> / <sub>2</sub> dyplom.pdf <sup>1</sup> / <sub>2</sub> Podtawy <sup>1</sup> / <sub>2</sub> Podtawy <sup>1</sup> / <sub>2</sub> Podtawy <sup>1</sup> / <sub>2</sub> Podtawy <sup>1</sup> / <sub>2</sub> Podtawy <sup>1</sup> / <sub>2</sub> Podtawy <sup>1</sup> / <sub>2</sub> Public <sup>1</sup> / <sub>2</sub> Public                                                                                                    | 詞UibreOffice<br>詞UibreOffice<br>詞UibreOffice                                                       |
| Podstawy     Podstawy           | 間 LibreOffice                                                                                      |
| Image: Creative Cloud Files     Image: file     Image: file<                                                                                                    | LibreOffice                                                                                        |
| brcOffic                                                                                                    |                                                                                                    |
| Consectence.pdf     Consectence.pdf     Consectence.pdf     Dokumenty     Dokumenty     Dokumenty     Dokumenty     Dokumenty                                                                                                    | Signotepad.6.                                                                                      |
| Pismo przewodnie - Portał Swiadczeniodawcy,jpg     Dokumenty     Dokumenty     Dokumenty     Muzyka     Acroski o C 1500720033_pt PL.exe                                                                                                    | raki EXE 👘 Oncie 2017                                                                              |
| Dokumenty Muzyka and Adverteaner 6.066 eve                                                                                                    | Silverlight                                                                                        |
|                                                                                                    | CamViewo                                                                                           |
| Hotoste<br>♪ Muzyka ■ Obrazy                                                                                                    | 👸 Thunderbi                                                                                        |
| 🖬 Obrazy 🦆 Pobrane 🕷 burnaware free.exe                                                                                                    | 💐 UndeletelV                                                                                       |
| Ps Dobrane Dobrane Contraction Contraction | PDF                                                                                                |
| Bebot Pulpit Wideo distribution                                                                                                    |                                                                                                    |
| CC 201 Wideo System (C:) System (C:) System (C:)                                                                                                    |                                                                                                    |
|                                                                                                    |                                                                                                    |
| Prace (D:) Dokumenty (E:)                                                                                                    | + Kopiuj do: ADATA_37                                                                              |
| W Fine Dokumenty (E:)                                                                                                    |                                                                                                    |
| Elementy: 7 1 zznaczony element. 1,21 MB III 🔤 Elementy: 28                                                                                                    | >                                                                                                  |

A. Otworzyć okno ze źródłem i okno docelowe przeciągnąć plik lub folder LewymPM.

Uwaga: Jeżeli źródło i cel są na innych dyskach wykonane zostanie <u>kopiowanie</u>. Jeżeli na tych samych dyskach tylko inny folder wykonane będzie <u>przenoszenie</u>.

B. Otworzyć okno ze źródłem i okno docelowe przeciągnąć plik lub folder specjalnie (PrawymPM).

Można wtedy wybrać co chcemy zrobić: Kopiować czy przenosić lub utworzyć skrót do źródła.

| Image: Sector of the sector of the secto | BERTAGY POKATYWANIE<br>WINDOK * Jukrywanie<br>Opcje<br>1<br>1<br>Przeszukaj P<br>A<br>A<br>A<br>A<br>A<br>A<br>A<br>A<br>A<br>A<br>A<br>A<br>A | Przypnij do paska Kopiuj Wildj<br>Sybik dostęp<br>Schowek<br>← → ↑ ↑ → Ten komput<br>Muzyka<br>⊂ Obrazy                                                                 | Image: Second second second | szukaj , P                                                                                                    |
|----------------------------------------------------------------------------------------------------|----------------------------------------------------------------------------------------------------|----------------------------------------------------------------------------------------------------|----------------------------------------------------------------------------------------------------|----------------------------------------------------------------------------------------------------|
| <ul> <li>← → × ↑ </li> <li>← Praca (D:) &gt; Kraków</li> <li>Muzyka</li> <li>← Obrazy</li> <li>← Pobrane</li> <li>← Pupit</li> </ul>                                                                                                    | v Ö Przeszukaj P g<br>kagania_optyk<br>om.pdf<br>Portal Świadczeniodawcy - informacie o założony                                               | t ← → · · ↑ <u> </u>                                                                                                    | ter > ADATA_32 (H:)     0     Prze       MS.Office.2007.Enterprise                                                                                                    | Eszukaj P                                                                                                    |
| Muzyka ^ _ wym                                                                                                    | agania_optyk 0.<br>om.pdf ee<br>Portal Świadczeniodawcy - informacie o założony                                                                | u 🍌 Muzyka 🧖                                                                                                    | MS.Office.2007.Enterprise                                                                                                    | LibreOffice                                                                                                    |
| ■ Wideo     Image: Constraint of the second second s          | 661_730202.docx<br>iadczenie.doc W<br>czenie.pdf rz<br>o przewodnie - Portal Świadczeniodawcy.jpg                                              | <ul> <li>Pobrane</li> <li>Pulpit</li> <li>Wiekeo</li> <li>System (C:)</li> <li>Praca (D:)</li> <li>Dokumenty (E:)</li> <li>Różne (F:)</li> <li>ADATA 32 (Ft)</li> </ul> | <ul> <li>Nero DiscSpeed</li> <li>pulpit</li> <li>user</li> <li>WinRar 5.00 32:64 Bit PL + Keygen</li> <li>7:7333-9:64.msi</li> <li>ABBYY FineReader V9.0.724 PRO PL zbędne kraki.EXE</li> <li>AcroRdf0C150072033_pL_PLexe</li> <li>advcleaner, 6.046.exe</li> <li>advcleaner, 6.046.exe</li> <li>burnaware, free.exe</li> <li>burnaware, free.exe</li> </ul>                                                                                                    | UitreOffice     UitreOffice     UitreOffice     UitreOffice     Octpad.6.     OCCTPT4.     OccTPT4.     OccTPT4. |
| <ul> <li>Stacja dysków CD (k)</li> <li>ADATA_32 (H:)</li> <li>Sieć</li> <li>Grupa domowa</li> </ul>                                                                                                    |                                                                                                    | ✓ Stacja dyskow CD (i:) ADATA_32 (H:) ✓ Sieć ✓ Grupa domowa                                                                                                    | G dretup221.exe<br>generationm_11.exe<br>generationm_11.exe<br>generations_122().exe<br>Generations_1586.exe<br>th K-Lite Codec Pack 1000 Mega.exe                                                                                                    | <b>Kopiuj tutaj</b><br>Przenieś tutaj<br>Utwórz skróty tutaj<br>Anuluj                                                                                                    |
| •                                                                                                    |                                                                                                    |                                                                                                    | war and a second and a second second                                                                                                    |                                                                                                    |

Uwaga: Jeżeli przeciągniemy w tym samym folderze i wybierzemy Kopiuj tutaj utworzona będzie kopia . Do nazwy pliku dopisane będzie "kopia".

Taką kopię wykonujemy wówczas gdy nie chcemy zmieniać zawartości pliku źródłowego. Wtedy tworzymy kopię i pracujemy w niej.

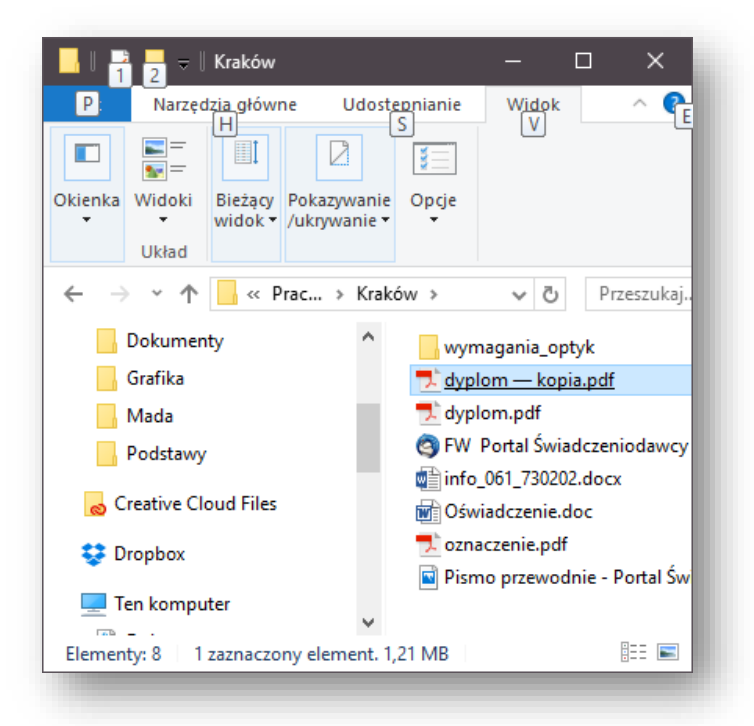

Zaznaczanie wielu elementów

- 1. Zaznaczyć pierwszy i trzymając Ctrl zaznaczać następne (niekolejne).
- 2. Aby wszystko: Ctrl+A lub na wstążce wybrać Zaznacz wszystko

- 3. Zaznaczanie wielu kolejnych elementów: Zaznaczyć pierwszy i trzymając **Shift** zaznaczyć ostatni.
- 4. Można wykorzystać dostępne na wstążce **Odwróć zaznaczenie**. Wtedy zaznaczamy te, które nas nie interesują.
- 5. Kliknięcie poza obszarem zaznaczonym LPM usuwa zaznaczenia.

#### WYKONYWANIE SKRÓTÓW

Aby mieć ułatwiony (szybki) dostęp do folderów lub plików wykonujemy do nich skróty (z zasady na Pulpicie)

- 1. Przeciągnąć specjalnie (PrawyPM) obiekt na pulpit i wybrać Utwórz skrót.
- 2. Skrótom można zmieniać nazwy (PPM i Zmień nazwę)
- 3. We Właściwościach skrótu (PPM i Właściwości) można zmienić wygląd ikony.

| Image: Prace (D:)         Plik       Narzędzia główne       Udostępnianie       Widok         Image: Przypnij do paska Kopiuj       Image: Kopiuj ścieżkę       Przenieś Kopiuj       Visie Jaków       Usuń Zmi         Szybki dosten       Image: Wisie Jaków       Image: Wisie Jaków       Image: Kopiuj do - visit       Image: National do - visit       Image: National do - visit       Image: N | → → ×<br>A ②                                                                                                    |
|----------------------------------------------------------------------------------------------------|----------------------------------------------------------------------------------------------------|
| Ogólne       Škrót       Zabezpieczenia       Szczegóły       Poprzednie wenije         Image: Skrót       Kraków – skrót       Image: Skrót       Image: Skrót         Typ docelowy:       Folder piłków       Lokalizacja docelowa:       D:\         Bement docelowy:       D:\Kraków       Image: Skrót       Image: Skrót         Rozpocznij w:       Image: Skrótu:       Image: Skrótu:       Image: Skrótu:         Mawiez skrótu:       Image: Skrótu:       Image: Skrótu:       Image: Skrótu:         Otwórz lokalizację piłko       Zmień ikonę       Zaawansowane         Ok       Anukuj       Zastosuj                                                                                                    | Kraków     Kraków     Kalina     Kalina     Kalina     Kalina     Kalina     Kalina     Kalina     Kalina     Kalina     Kalina     Kalina     Kalina     Kalina     Kalina     Kalina |

#### KASOWANIE PLIKÓW (FOLDERÓW)

- 1. Zaznaczyć obiekt (obiekty) do kasowania.
- 2. Wydać polecenie Usuń lub nacisnąć klawisz Del (obiekty zostaną usunięte do kosza).
- 3. Jeżeli polecenie **Usuń (Del)** wydamy trzymając *Shift* obiekty zostaną trwale usunięte.

Uwaga. Pliki (foldery) skasowane trwale lub usunięte z Kosza można odzyskać specjalnymi programami mającymi w nazwie słowo Recovery. Programy bywają płatne i bezpłatne.

#### Skróty na pulpicie do ikon systemowych

W celu szybkiego i wielokrotnego dostępu do dysków i folderów warto na pulpicie utworzyć skrót do programu Komputer (Mój Komputer, Ten Komputer). Każde uruchomienie otwiera nowe okno. Przydaje się również szybki dostęp do Panelu sterowania.

- 1. Z menu Start wybrać Ustawienia.
- 2. Wybrać kolejno: Personalizacja... i Kompozycje, Ustawienia ikon pulpitu. W niektórych systemach Personalizacja dostępna jest w Panelu sterowania.
- 3. Zaznaczyć wybrane ikony: komputer, panel sterowania. Jeżeli przypadkowo z Pulpitu usunięty zostanie Kosz można go tu przywrócić.

| ← Ustawienia            |                                     | × 2B.                                           |
|-------------------------|-------------------------------------|-------------------------------------------------|
| 慾 Strona główna         | Kompozycje                          | 2                                               |
| Znajdź ustawienie $ ho$ |                                     | Ustawienia ikon pulpitu X                       |
| Personalizacja          | Windows W<br>obrazy (1), dźwięki ol | Ikony pulpitu                                   |
| 🖾 Tło                   |                                     | ✓ Kosz Pliki użytkownika ✓ Panel sterowania     |
| තු Kolory               | Powiązane ustawienia                | Sieć                                            |
| 🕞 Ekran blokady         | Ustawienia ikon pulpitu             | Ten komputer Jerzy Wiśniewski Sieć              |
| 🛃 Kompozycje            |                                     |                                                 |
| 器 Start                 | Masz pytanie?<br>Uzyskaj pomoc      | Kosz (pełny) Kosz (pusty)                       |
| 🖾 Pasek zadań           |                                     | Zmień ikonę Przywróć domyślną                   |
|                         | Ulepsz system Windo                 | Zezwalaj kompozycjom na zmienianie ikon pulpitu |
|                         | Prześlij nam opinię                 | OK Anuluj Zastosuj                              |

| 📙    💆 📙 ⊽                                                                                                    |                                                         | Narzędzia obrazów Po                                                                                                    | dstawy              |                                                                                                    | – 🗆 X 🔺                                                                                                    |
|----------------------------------------------------------------------------------------------------|---------------------------------------------------------|----------------------------------------------------------------------------------------------------|---------------------|----------------------------------------------------------------------------------------------------|----------------------------------------------------------------------------------------------------|
| Plik Narzędzia główne Udos<br>Przypnij do paska Kopiuj Wklej<br>Szybki dostęp Schowek                                                                                                    | tępnianie<br>ytnij<br>piuj ścieżkę<br>klej skrót        | Widok Zarządzanie<br>Przenieś Kopiuj<br>do V Granizowanie                                                                                                    | Nowy O              | Ctwórz ▼<br>i Edytuj<br>i Cdytuj<br>i Cdytuj<br>i Cdytuj<br>i Cdytuj<br>i Cdytuj<br>i Cdytuj<br>i Cdytuj<br>i Cdytuj<br>i Cdytuj<br>i Cdytuj<br>i Cdytuj | <ul> <li>✓ ✓</li> <li>✓ ✓</li></ul> |
|                                                                                                    | <ul> <li>Braca (Dr)</li> </ul>                          | ) > Mada > Bodstawa                                                                                                    |                     |                                                                                                    | A A Broczukaj O                                                                                                    |
| ← → ↑ <mark>→</mark> > ien komputer                                                                                                    | Nazwa                                                   | ) > Mada > Podstawy<br>^                                                                                                    | Data modyfikacji    | Тур                                                                                                    | Rozmiar                                                                                                    |
| Creative Cloud Files Cropbox Ten komputer Cokumenty Nuzyka                                                                                                    | i faktura<br>f Obsług<br>Poceso<br>f Pulpit i<br>vord20 | a<br>Otwórz<br>Edytuj w aplikacji Zdjęcia<br>i Edytuj za pomocą aplikacji Pa<br>Ustaw jako tło pulpitu<br>Edytuj<br>Drukuj                                                                                                    | int 3D              | ntacja progr<br>z programu .<br>ment progra.<br>e Acrobat D                                                                                              | 288 KB<br>. 4 476 KB<br>28 KB<br>2 975 KB<br>. 1 351 KB                                                                                                    |
| <ul> <li>Obrazy</li> <li>Pobrane</li> <li>Pulpit</li> <li>Wideo</li> <li>System (C:)</li> <li>Praca (D:)</li> <li>Dokumenty (E:)</li> <li>Różne (F:)</li> <li>ADATA_32 (H:)</li> <li>Stacja dysków CD (l:)</li> <li>ADATA_32 (H:)</li> </ul> |                                                         | Obróć w prawo<br>Obróć w lewo<br>Rzutuj do urządzenia<br>Edit with Notepad++<br>Defraggler<br>Otwórz za pomocą<br>Dodaj do archiwum<br>Dodaj do "faktura.rar"<br>Skompresuj i wyślij e-mailem<br>Skompresuj do "faktura.rar" i<br>Bitdefender<br>Przywróć poprzednie wersje | <br>wyślij e-mailem | ><br>>><br>>                                                                                                    |                                                                                                    |
| <ul> <li>Sieć</li> <li>Grupa domowa</li> <li>Elementy: 5 1 zaznaczony element.</li> </ul>                                                                                                    | 287 KB                                                  | Wyślij do<br>Wytnij<br>Kopiuj<br>Utwórz skrót<br>Usuń<br>Zmień nazwę<br>Właściwości                                                                                                    |                     | Adresat     Adresat     Dokum     Dopbo:     Dobum     Dopbo:     Odbiorc     Odbiorc     Odbiorc     Skype     TeamVii     Urządze     Stacja d         | poczty<br>enty<br>x<br>kompresowany (zip)<br>:a faksu<br>:a faksu<br>utwórz skrót)<br>ewer<br>.nie Bluetooth<br>ysków DVD RW (G:)<br>22 (Ju)                                                                                                    |

#### KOPIOWANIE NA DYSKI ZEWNĘTRZNE PRZEZ Wyślij do:

Kopiowany jest plik faktura.doc na dysk zewnętrzny H:

Taką metodą można przygotować email z plikiem załącznika wybierając **Wyślij do** – **Adresat poczty**. Warunek w systemie musi być zainstalowany poprawnie skonfigurowany klient pocztowy np. Mozilla Thunderbird

#### PORZĄDKOWANIE I OCHRONA SYSTEMU

1. Aby usunąć pliki tymczasowe i historię przeglądania Internetu – użyć CCLEANER (darmowy).

|         | CCleaner Free<br>v5.35.6210 (64-bit)                                                           | Windows 10 Pro 64-bit<br>AMD Athlon II X3 440 Processor, 4,0GB RAM, AM | ID Radeon HD 5670 |
|---------|------------------------------------------------------------------------------------------------|------------------------------------------------------------------------|-------------------|
| 1       | Windows                                                                                        | Programy                                                               |                   |
| Cleaner | <ul> <li>Pamięć podręczn</li> <li>✓ Historia</li> </ul>                                        | a                                                                      |                   |
| Rejestr | <ul> <li>Cookies</li> <li>Historia pobrań</li> <li>Ostatnia lokaliza</li> <li>Secia</li> </ul> | cja pobierania                                                         |                   |
| 3       | Ostatnio wpisyw     Zapisane inform     Zapisane Hasła                                         | ane adresy<br>icje o formular                                          |                   |
|         | <ul> <li>Tymczasowe plik</li> <li>Historia</li> <li>Cookies</li> </ul>                         | internetowe                                                            |                   |
| Opcje   | <ul> <li>Ostatnio wpisyw</li> <li>Pliki Index.dat</li> <li>Ostatnia lokaliza</li> </ul>        | ane adresy<br>cja pobierania                                           |                   |
| Upgrade | Historia autouzu     Zapisane Hasła     Windows Explored                                       | pelniania                                                              |                   |
|         | Uruchom (w Mer                                                                                 | u Start)   Analiza  Analiza                                            | Uruchom Clean     |

Wybrać **Cleaner** -> **Uruchom Cleaner**. Wykonywać raz na miesiąc.

2. Czyszczenie rejestru (wykonywać raz na dwa (trzy) miesiące lub tuż po odinstalowaniu programu.

| 🏅 Piriform CCI                          | leaner                                                                                                    |                   |                           |      |               | -                    | o x                |
|-----------------------------------------|----------------------------------------------------------------------------------------------------|-------------------|---------------------------|------|---------------|----------------------|--------------------|
|                                         | CCleaner Free<br>v5.35.6210 (64-bit) Windows 10 Pro<br>AMD Athlon II X3                                                                                                    | 64-bit<br>440 Pro |                           |      |               |                      | Ò                  |
| *                                       | <ul> <li>Integralność rejestru</li> <li>Brakujące pliki współdzielone DLL</li> <li>Nieużywane rozszerzenia plików</li> </ul>                                                                                                    |                   | Problem                   | Dana | Kurz rejectru |                      |                    |
| Cleaner<br>Rejest<br>Narzędzia<br>Opcje | <ul> <li>Problemy z ActiveX oraz klasami</li> <li>Rodzaj bibliotek</li> <li>Programy</li> <li>Cacionki</li> <li>Ścieżki dostępu do programów</li> <li>Piki pomocy</li> <li>Instalator</li> <li>Przestarzałe oprogramowanie</li> <li>Uruchamiane podczas startu</li> <li>Kolginość w Menu Start</li> <li>Cache MUI</li> <li>Zdarzenia Dźwiękowe</li> <li>Usługi Windows</li> </ul> | •                 | PTODIEM                   | uane | NUCZ TEJESTU  |                      |                    |
|                                         |                                                                                                    | Skan<br>I         | uj by znaleźć<br>problemy |      |               | Napraw :<br>prob     | zaznaczone<br>lemy |
|                                         |                                                                                                    |                   |                           |      |               | C <u>Sprawdź akt</u> | ualizacje          |

Wybrać **Rejestr** -> **Spróbuj znaleźć problemy**. PO wyszukaniu wybrać **Napraw Zaznaczone Problemy.**  Nie zgodzić się na Zapisanie. Wybrać **Wykonaj,** a następnie Zamknij. Czynność wykonać tyle razy aż program wyświetli **Nie znaleziono problemów**.

3. Porządkowanie systemu plików – defragmentacja.

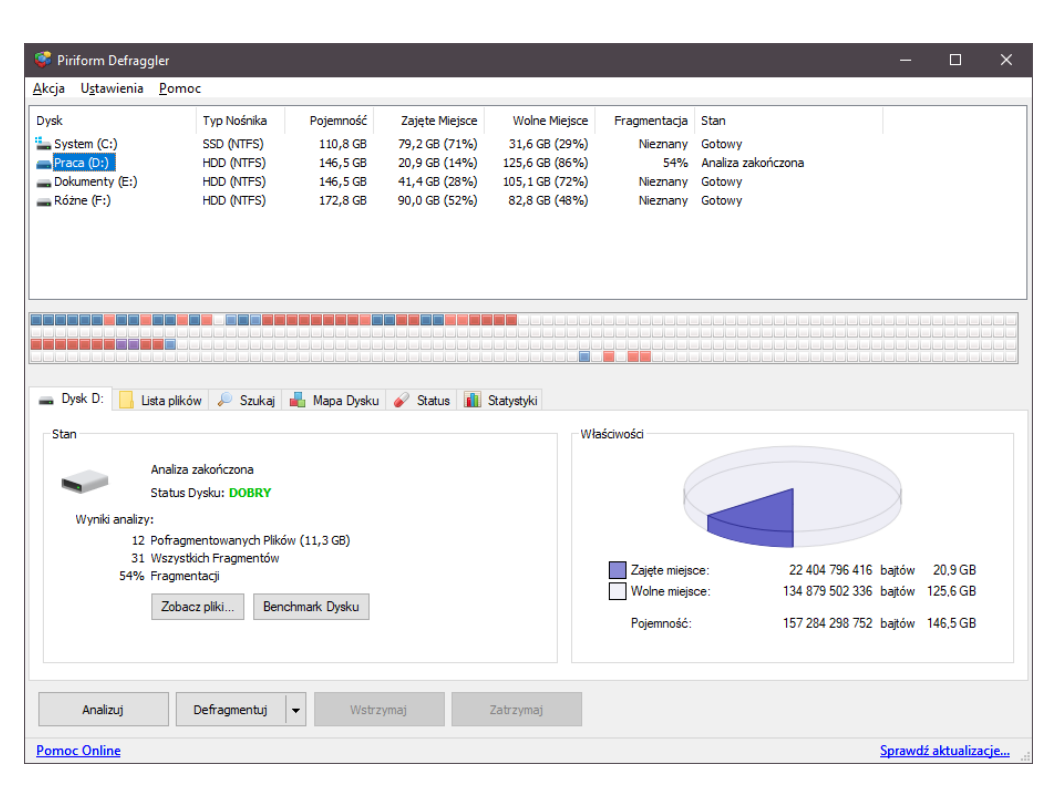

#### Użyć programu np. Piriform Deflaggler.

- a. Wybrać dysk górne okno.
- b. Kliknąć Analizuj.
- c. Jeżeli defragmentacja jest większa jak 10% kliknąć Defragmentuj. Defragmentacja może trwać długo. W każdym momencie można ją przerwać przyciskiem Zatrzymaj.
- d. Nie należy defragmentować dysków SSD.
- 4. Ochrona antywirusowa.

W systemie musi być zainstalowany dowolny **program antywirusowy**. Dla zwykłego użytkowania może być w wersji bezpłatnej np. AvastFree, AVG Free , Comodo Free itd

Jeżeli przeglądarka internetowa zachowuje się podejrzanie, zmienia stroną domyślną, uparcie wraca do innej wyszukiwarki niż wybrana, do czyszczenia systemu należy użyć programu **adwcleaner** w aktualnej wersji (co miesiąc nowa).

# ZASADY PISANIA TEKSTÓW W KOMPUTERZE

# 1. Podczas pisania należy używać trybu wyświetlania "znaków niedrukowanych"

W tym celu należy włączyć przycisk na pasku narzędzi. Pozwoli to widzieć na ekranie znaki spacji, tabulacje, przejścia do nowej linii, wymuszone przejścia do nowej strony, itp.

# 2. Nie naciskać klawisza <ENTER> po każdej linijce tekstu !!

Klawisz <ENTER> powinno się naciskać po napisaniu całego akapitu. Ułatwi to późniejsze jego formatowanie. Jeżeli w akapicie wystąpi potrzeba przejścia do nowej linii należy nacisnąć <SHIFT + ENTER>.

# **3. Przed znakami przestankowymi nie wolno naciskać klawisza spacji (odstępu).** Ponadto nawiasy muszą przylegać do zaznaczanego tekstu z obu stron.

Dom, który dom, który krowa. Dom krowa. Dom (krowa, owca) (krowa, owca)

# 4. Nie należy wyrównywać tekstu, przesuwać lub dokonywać wcięć za pomocą spacji.

Do tych wszystkich operacji służą znaki tabulacji (klawisz TAB na klawiaturze), znaki wyrównywania akapitów (trójkątne znaki na linijce), marginesy strony (przesunięcie końca lub początku linijki za pomocą myszy ↔).

# 5. Należy regularnie zapisywać wprowadzane zmiany w dokumencie do pliku na dysku.

Poprzez naciśnięcie ikony lub ustalenie czasu autozapisu w menu Narzędzia polecenie Opcje karta Zapisywanie. (np. co 10 minut)

# DOSTOSOWANIE WIDOKU EDYTORA DO WŁASNYCH WYMAGAŃ

- 1. Ustalenie sposobu wyświetlania np.: poprzez wybranie menu **Widok** polecenie **Układ strony**.
- Jeżeli nie widać przy wybranym Układzie strony drobnych kropek wyznaczających pole edycji tekstu należy wybrać menu Narzędzia polecenie Opcje... karta Ogólne i zaznaczyć opcję <u>Pokazuj Granice tekstu</u>.
- Ustalenie układu, wielkości strony i marginesów poprzez dokonanie zmian w menu Plik polecenie Ustawienia strony (po dokonaniu ustawień w kolejnych kartach przycisk Domyślnie... pozwoli na późniejsze otwieranie dokumentów z tymi ustawieniami)
- Ustalenie powiększenia poprzez wybór w oknie 90% Iub wpisanie do niego własnej wartości (należy kliknąć w okienko, wpisać wartość (np. 95) i nacisnąć

<**ENTER**>). Wartość powinna być tak dobrana tak aby było widać na ekranie monitora całą szerokość pola edycji (bez marginesów)

# KOLEJNOŚĆ CZYNNOŚCI PODCZAS TWORZENIA NOWEGO DOKUMENTU

- Otworzyć edytor tekstu poprzez 2x kliknięcie , ikony skrótu na pulpicie lub odszukanie nazwy programu w menu START | PROGRAMY.... Jeżeli edytor jest otwarty poprzez naciśniecie ikony 
   Iub wybór menu Plik polecenie Nowy (następnie należy wybrać nazwę szablonu i nacisnąć przycisk OK. lub klawisz <ENTER>
- 2. Nadanie nazwy dokumentowi poprzez naciśnięcie 🖬 lub wybór menu Plik polecenie Zapisz jako...

A/ w oknie Zapisz w: odszukać folder do zapisania pliku np. Moje dokumenty.

B/ w oknie Nazwa pliku: wpisać nazwę opisującą przyszłą treść dokumentu.

C/ nacisnąć <ENTER> lub przycisk polecenia Zapisz.

- 3. Wpisać tekst dokumentu zaczynając wszystkie akapity od lewego marginesu jednorodną czcionką.
- 4. Dokonać formatowania dokumentu wykorzystując polecenia menu **Format** i przyciski na **pasku formatowania**.
- 5. Sprawdzić lub zmienić stronicowanie dokumentu

# POLECENIA FORMATUJĄCE DOKUMENT

- 1. <u>Działające na zaznaczonym fragmencie tekstu</u> (Tekst powinien być widoczny na czarnym tle)
  - Times New Roman
     pole wyboru lub zmiany kroju czcionki (Times New Roman CE, Arial CE, Courier New CE, itp.) Aby uzyskać polskie litery z ogonkami niekiedy należy wybierać czcionkę z dopiskiem CE lub Centralna Europa lub wiedzieć, która czcionka je zawiera, zawsze wybieramy nazwę czcionki poprzedzonej literami TT)
    - pole wyboru lub zmiany wielkości czcionki w punktach drukarskich (ok. 0,2 mm). Tekst podstawowy dokumentu powinien mieć czcionkę o wielkości 11 - 12 punktów.
    - Trzy przyciski ustalające atrybut czcionki: [ B ] bold czyli pogrubienie, [ I ] italica czyli pochylenie, [ U ]podkreślenie pojedynczą linią.
      - Kolor czcionki
    - Kolor tła tekstu
    - Otaczanie pisma obramowaniami lub rysowanie linii w tabelach.

12

B I

# Większy wybór opcji formatowania czcionek zawiera menu Format polecenie Czcionka...

2. <u>Działające na wybranym akapicie (tym, w którym znajduje się migający punkt</u> wstawiania) lub wielu wybranych akapitach.

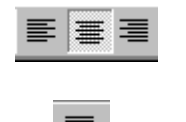

 trzy przyciski: kolejno równanie akapitu do lewego marginesu, środkowanie akapitu, równanie akapitu do prawego marginesu
 przycisk justowania, czyli równania do prawego i lewego

- przycisk justowania, czyli rownania do prawego i lewego marginesu jednocześnie.

odstępy między wierszami ustalamy wybierając menu
 Format polecenie Akapit, opcja Odstępy miedzy wierszami

Przykłady:

To jest tekst wyrównany do lewego marginesu. To jest tekst wyrównany do lewego marginesu. To jest tekst wyrównany do lewego marginesu.

To jest tekst wyśrodkowany. To jest tekst wyśrodkowany.

To jest tekst wyśrodkowany.

To jest tekst wyrównany do prawego marginesu. To jest tekst wyrównany do prawego marginesu. To jest tekst wyrównany do prawego marginesu.

To jest tekst wyjustowany. (dosunięty do prawego i lewego marginesu). To jest tekst wyjustowany. To jest tekst wyjustowany.

- Odstępy między wierszami w akapicie ustalamy w menu Format polecenie Akapit... opcja odstępy miedzy wierszami:
- Odstępy miedzy akapitami najłatwiej dokonać poprzez wstawienie klawiszem <ENTER> lub kasowanie klawiszami <BACKSPACE> lub <DELETE> pustych wierszy lub przez pozostałe opcje Format | Akapit...

Rozmieszczanie tekstu na stronie (łamanie stron) najłatwiej dokonuje się po wybraniu w okienku 90% opcji Cała strona lub trudniej przez przełączenie między edycją tekstu a Plik | Podgląd wydruku

WYBRANE POLECENIA MENU WSTAW (Word..)

- **Znak podziału...** Wstawia znaki wymuszające zakończenie strony, dalszy tekst zostanie zawsze wydrukowany od początku następnej strony. Można dzielić kolumny i dokument na sekcje.
- Numer strony... wstawia automatyczną numerację stron w nagłówku lub stopce strony. Pozwala wyłączyć numer strony na pierwszej stronie dokumentu (sekcji) oraz określić numer pierwszej strony,
- **Data i godzina...** wstawia aktualną datę według wybranego formatu. Tak wstawiona data jest uaktualniana według zegara systemowego komputera,
- Symbol... można wstawić do dokumentu znaki, których nie ma na klawiaturze.
   Czcionka o nazwie Symbol zawiera litery greckie, czcionka Wingdings zawiera piktogramy (małe rysunki),
- Obiekt...pozwala wstawiać obiekty z programów pomocniczych:<br/>Equation wstawia równania matematyczne,<br/>WordArt wstawia ozdobne tytuły (nagłówki)<br/>ClipArt wstawia rysunki z biblioteki Worda
- **Plik...** Wstawia do aktualnego dokumentu inny (wcześniej napisany) dokument w całości.
- Autotekst... przyspiesza wpisywanie często używanych sekwencji tekstu do dokumentu, np. napis firmowy na początku dokumentu, adres wysyłającego, itp.
- **Przypis...** pozwala na automatyczne numerowanie przypisów wstawianych do dokumentów. Wpisanie nowego przypisu między już istniejące spowoduje ich przenumerowanie.

- Podpis... Wstawia do dokumentu automatycznie numerowanie podpisów pod rysunkami, tabelami, równaniami oraz pozwala utworzyć inną grupę podpisów. Tak ponumerowane podpisy pozwalają utworzyć ich spisy na końcu dokumentu za pomocą polecenia Indeks i Spisy...
- Indeks i Spisy... Automatyzuje tworzenie indeksów i różnego rodzaju spisów (treści, rysunków, tabel, itp.) właściwie przygotowanego dokumentu, np. rysunki są ponumerowane i podpisane z polecenia **Podpis...**

Pole tekstowe... Wstawia wydzielony obszar do pisania, np.

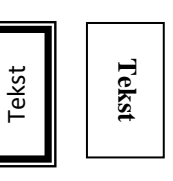

#### WYKORZYSTANIE ELEMENTÓW LINIJKI

Tekst poniżej zajmuje całą szerokość strony. Wykorzystano przycisk Justuj 💻 a na linijce wykorzystano górny znacznik szerokości akapitu (górny trójkąt z lewej strony linijki) do wykonania wcięcia, które winno wynosić 3 - 6 znaków. Tekst poniżej zajmuje całą szerokość strony. Na linijce wykorzystano górny znaczek szerokości akapitu do wykonania wcięcia, które winno wynosić 3 - 6 znaków.

····1····2···<sup>9</sup>3····4····5····6····7····8····9····10····11····12····13···<u>24</u>····15····16···

Tekst poniżej zajmuje część szerokości strony. Wykorzystano przycisk Justuj a na linijce wykorzystano górny znacznik szerokości akapitu (górny trójkąt z lewej strony linijki) do wykonania wcięcia pierwszej linii, które winno wynosić 3 - 6 znaków oraz dolny prostokąt (z lewej

A · 1 · 1 · 2 · 1 · 3 · 1 · 4 · 1 · 5 · 1 · 6 · 1 · 7 · 1 · 8 · 1 · 9 · 1 · 10 · 1 · 11 · 12 · 1 · 13 · 1 · 14 · 1 · 15 · 1 · 16

A Tekst poniżej zajmuje całą szerokość strony. Wykorzystano przycisk Justuj a na linijce wykorzystano dolny znacznik szerokości akapitu (dolny trójkąt z lewej strony linijki) do przesunięcia drugiej i następnych linijek akapitu. Tekst poniżej zajmuje całą szerokość strony. Wykorzystano przycisk Justuj a na linijce wykorzystano dolny znaczek szerokości akapitu do przesunięcia drugiej i następnych linijek akapitu.

#### WYKORZYSTANIE TABULATORÓW DO FORMATOWANIA TEKSTU

|                | <b>1</b> . ( , 2 , ( , 3 , ) | 1 · 4 · 1 · <u>5</u> · 1 · 6 · 1 · | 7 • • • 8 • • • 9 • • | · 10 · · · 11 · · · 12 · · · 13 · · · <u>14</u> · · · · 15 · · · · 16 رم · |
|----------------|------------------------------|------------------------------------|-----------------------|----------------------------------------------------------------------------|
| - <del>'</del> | Lewy                         | środkowy                           | Prawy                 | 123,98                                                                     |
|                | Abc                          | abc                                | abc                   | 1234,2345                                                                  |
|                | ABCDEF                       | ABCDEF                             | ABCDE                 | 0,12345                                                                    |

Wstawianie tabulatorów: wybrać rodzaj tabulatora na lewym skraju linijki (lewy, środkowy, prawy, dziesiętny) i kliknąć myszą na linijce w żądanym miejscu. Jeżeli położenie jest niewłaściwe (zbyt blisko siebie) można myszą przesunąć go w inne miejsce lub wyrzucić poza linijkę (kasowanie). Jeżeli tekst ma być w kolumnach wyrównany do lewej można od razu wykorzystać przycisk TAB na klawiaturze ustalając odstęp tabulatora w menu Format polecenie Tabulatory opcja Położenie domyślne (położeniem domyślnym po uruchomieniu Worda jest 1,25 cm).

| Abc   | nhg   | hhj   | nhg            | jkhgf  |
|-------|-------|-------|----------------|--------|
| Bngtt | uuyyt | t6677 | yytttffifi70uk | hhvhvy |

Zamiast używać tabulatorów w celu wpisywania tekstu w kolumnach wygodniej umieścić tekst w tabeli o potrzebnej ilości i szerokości kolumn dodając obramowanie 

lub bez niego.

#### ZAPISYWANIE NOWEGO DOKUMENTU NA DYSKU

# Podany przykład dotyczy programu Word. W innych programach możemy spotkać tylko inny wygląd okna natomiast czynności są zawsze te same.

1. W menu **Plik** wybrać polecenie **Zapisz jako...** lub nacisnąć przycisk

| 📲 Zapisywanie jako                                                                                                    | w 🛿 Zapisywanie jako |                     |       |           |                  |                    |                                     |               |                  |        |   |
|----------------------------------------------------------------------------------------------------|----------------------|---------------------|-------|-----------|------------------|--------------------|-------------------------------------|---------------|------------------|--------|---|
| $\leftrightarrow$ $\rightarrow$ $\checkmark$ $\uparrow$ Ten komputer $\Rightarrow$ Praca (D:) $\Rightarrow$ Mada $\Rightarrow$ Podstawy |                      |                     |       |           |                  |                    | ✓ <sup>™</sup> Przeszukaj: Podstawy |               |                  |        | 9 |
| Organizuj 🔻 Nowy folder                                                                                                    |                      |                     |       |           |                  |                    |                                     |               | 1<br>1<br>1<br>1 | -      | ? |
| 💻 Ten komputer                                                                                                    | <b>^</b>             | Aazwa ^             |       |           | Data modyfikacji | Тур                |                                     |               | Rozmiar          |        |   |
| Documents                                                                                                    | ¢.                   | Pulpit i dalej.docx |       |           | 2018-06-20 16:55 | Doku               | iment p                             | rogra         | 3 168 K          | В      |   |
| 👌 Muzyka                                                                                                    |                      |                     |       |           |                  |                    |                                     |               |                  |        |   |
| 🧊 Obiekty 3D                                                                                                    |                      |                     |       |           |                  |                    |                                     |               |                  |        |   |
| 📰 Obrazy                                                                                                    |                      |                     |       |           |                  |                    |                                     |               |                  |        |   |
| 🕂 Pobrane                                                                                                    |                      |                     |       |           |                  |                    |                                     |               |                  |        |   |
| 📃 Pulpit                                                                                                    |                      |                     |       |           |                  |                    |                                     |               |                  |        |   |
| 📑 Wideo                                                                                                    |                      |                     |       |           |                  |                    |                                     |               |                  |        |   |
| 🏪 System (C:)                                                                                                    |                      |                     |       |           |                  |                    |                                     |               |                  |        |   |
| Praca (D:)                                                                                                    |                      |                     |       |           |                  |                    |                                     |               |                  |        |   |
| 🕳 Dokumenty (E                                                                                                    | :) 🗸                 |                     |       |           |                  |                    |                                     |               |                  |        |   |
| Nazwa pliku: Pulpit i dalej.docx                                                                                                    |                      |                     |       |           |                  |                    |                                     |               |                  |        |   |
| Zapisz jako typ: Dokument programu Word (*.docx)                                                                                        |                      |                     |       |           |                  |                    |                                     |               | ~                |        |   |
| Autorzy: Jerzy Wiśniewski                                                                                                    |                      |                     | Tagi: | Dodaj tag |                  |                    | Tytuł:                              | Dodaj ty      | /tuł             |        |   |
| [                                                                                                    | Zapisz r             | niniaturę           |       |           |                  |                    |                                     |               |                  |        |   |
| <ul> <li>Ukryj foldery</li> </ul>                                                                                                    |                      |                     |       |           | I                | Nar <u>z</u> ędzia | •                                   | <u>Z</u> apis | z                | Anuluj |   |

2. W oknie **Zapisz w:** odszukać miejsce zapisania pliku (powinno być widać nazwę folderu).

3. Kliknąć myszą w oknie Nazwa pliku: po skasowaniu nazwy Dokument1 lub innej która się tam znajduje (np. Word wpisuje tu pierwsze zdanie dokumentu) wpisać nową nazwę pliku.

4. Kliknąć myszą na przycisku Zapisz lub nacisnąć klawisz <ENTER>

Uwaga: jeżeli jest potrzebny **nowy folder** można go utworzyć przed zapisaniem pliku. W podanym przykładzie nowy folder można utworzyć w folderze **Mada\Podstawy** ponieważ taka nazwa widnieje w polu **Zapisz w:** 

# WCZYTYWANIE WCZEŚNIEJ NAPISANEGO DOKUMENTU

# Podany przykład dotyczy programu Word. W innych programach możemy spotkać inny wygląd okna natomiast czynności są zawsze te same.

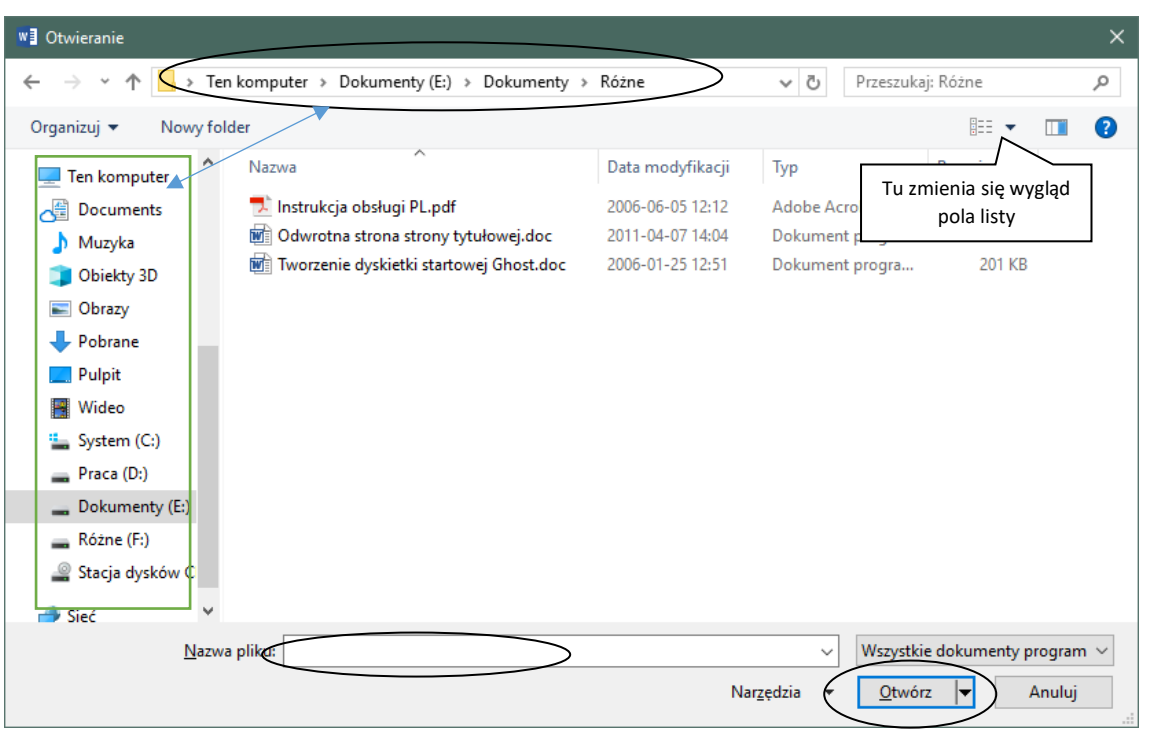

1. Z menu **Plik** wybrać polecenie **Otwórz...** lub ikonę o tej nazwie na pasku narzędzi.

- 2. Znaleźć i otworzyć folder, w którym zapisano dokument
- Wskazać nazwę pliku (1x klik myszy) i kliknąć przycisk Otwórz lub 2x kliknąć na nazwie pliku lub 1x kliknąć na nazwie pliku i nacisnąć klawisz <ENTER>.

Inne sposoby otwierania wcześniej napisanych dokumentów:

- W menu Plik odszukać nazwę wczytywanego dokumentu w przedostatniej sekcji. Kliknąć myszą lub nacisnąć jego numer na klawiaturze lub podświetlić klawiszami kursora i nacisnąć <ENTER>.
- Odszukać nazwę pliku w menu paska zadań START | DOKUMENTY i kliknąć 1x myszą w jego nazwę.
- Dokument można zawsze otworzyć jeżeli kliknie się na jego ikonie bez względu gdzie się znajduje. Pod warunkiem, że w systemie jest zainstalowany program, za pomocą którego był utworzony lub inny pozwalający edytować ten format pliku (tzn. plik z podanym rozszerzeniem).

Jeżeli nie znamy pełnej nazwy, w czarnej ramce można podać dane do szukania pliku:

- 1. Na podstawie fragmentu nazwy pliku wpisać do pola nazwa pliku
- 2. Na podstawie fragmentu tekstu wpisać do pola tekst lub właściwość
- 3. Obu tych danych jednocześnie wypełnić oba pola.

Przydatne programy instalowane wraz z systemem operacyjnym

#### EDYTOR TEKSTU WordPad

Dostępny z menu Akcesoria systemu (Akcesoria).

Jest to prosty edytor tekstu. Można pisać i wstawiać grafikę, ale też obiekty z innych aplikacji.

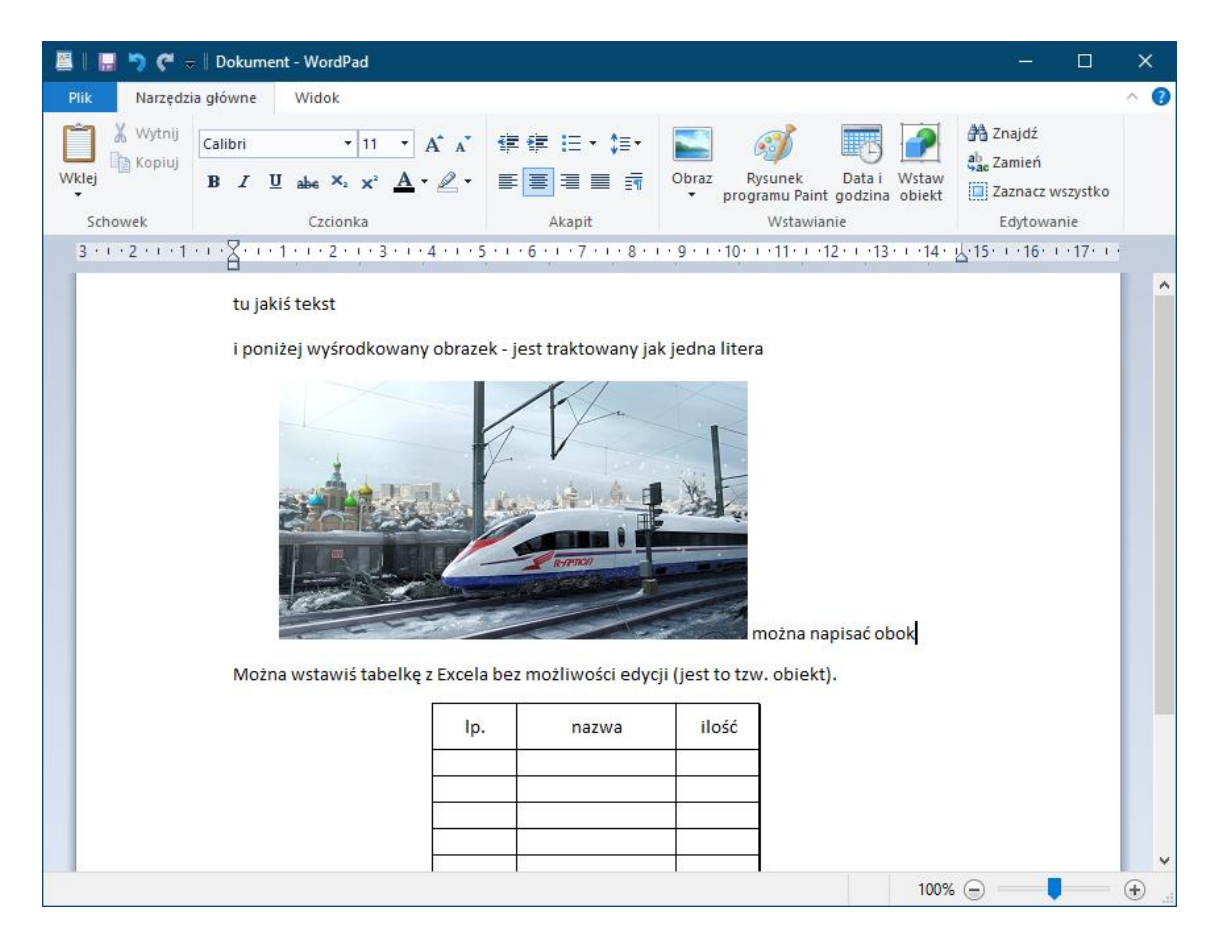

# Paint

Program graficzny. Dostępny w Akcesoriach systemu. Po narysowaniu własnego rysunku można zaznaczyć i skopiować jego część a następnie wkleić innego programu.

| 60    👖 🄁 👹 =   Bez tytułu - Paint                                                                                                    |                                  |              |
|----------------------------------------------------------------------------------------------------|----------------------------------|--------------|
| P Narzędzia główne Widok                                                                                                    |                                  | ^ <b>e</b> v |
| Wyterij       Wyterij       ✓       ✓       ∧       ∧       ∧       ∧       ∧       ∧       ∧       ∧       ∧       ∧       ∧       ∧       ∧       ∧       ∧       ∧       ∧       ∧       ∧       ∧       ∧       ∧       ∧       ∧       ∧       ∧       ∧       ∧       ∧       ∧       ∧       ∧       ∧       ∧       ∧       ∧       ∧       ∧       ∧       ∧       ∧       ∧       ∧       ∧       ∧       ∧       ∧       ∧       ∧       ∧       ∧       ∧       ∧       ∧       ∧       ∧       ∧       ∧       ∧       ∧       ∧       ∧       ∧       ∧       ∧       ∧       ∧       ∧       ∧       ∧       ∧       ∧       ∧       ∧       ∧       ∧       ∧       ∧       ∧       ∧       ∧       ∧       ∧       ∧       ∧       ∧       ∧       ∧       ∧       ∧       ∧       ∧       ∧       ∧       ∧       ∧       ∧       ∧       ∧       ∧       ∧       ∧       ∧       ∧       ∧       ∧       ∧       ∧       ∧       ∧       ∧       ∧       ∧       ∧ | tą Alert dotyczący<br>D produktu |              |
|                                                                                                    |                                  |              |
| · a '- '- '- '- '- '- '- '- '- '- '- '- '-                                                                                                    | 10070                            | •            |

# Notatnik

Otwiera wszystkie pliki z rozszerzeniem \*.txt.

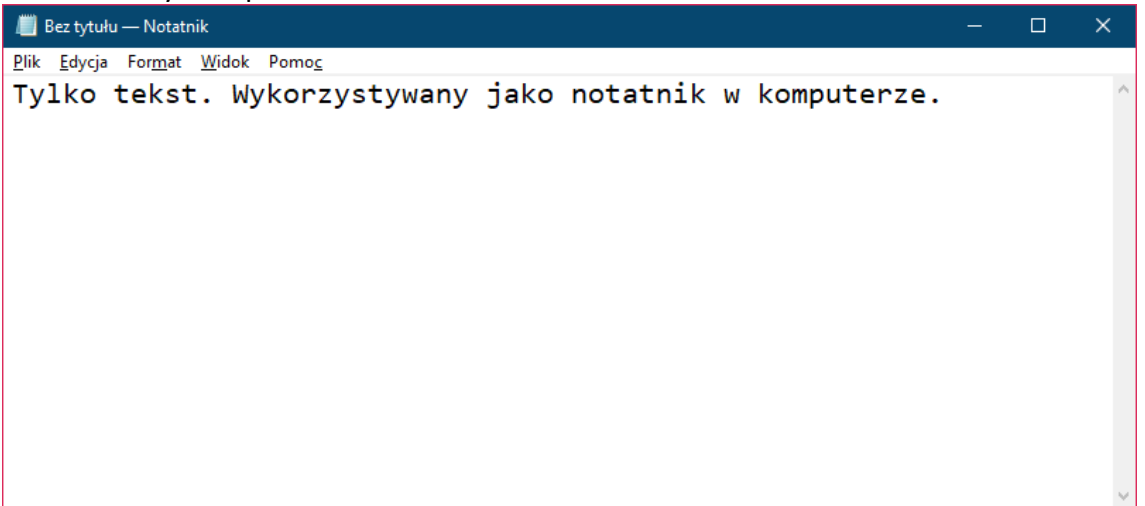